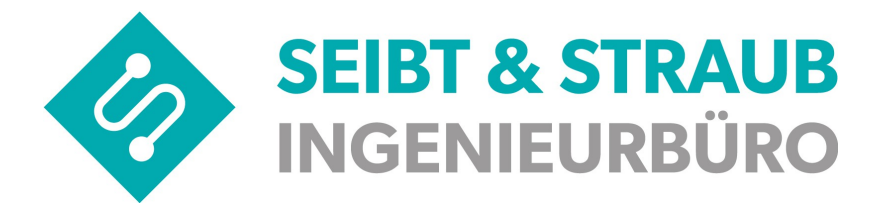

## TomTomBridge & VS-Box App

## Bedienungsanleitung

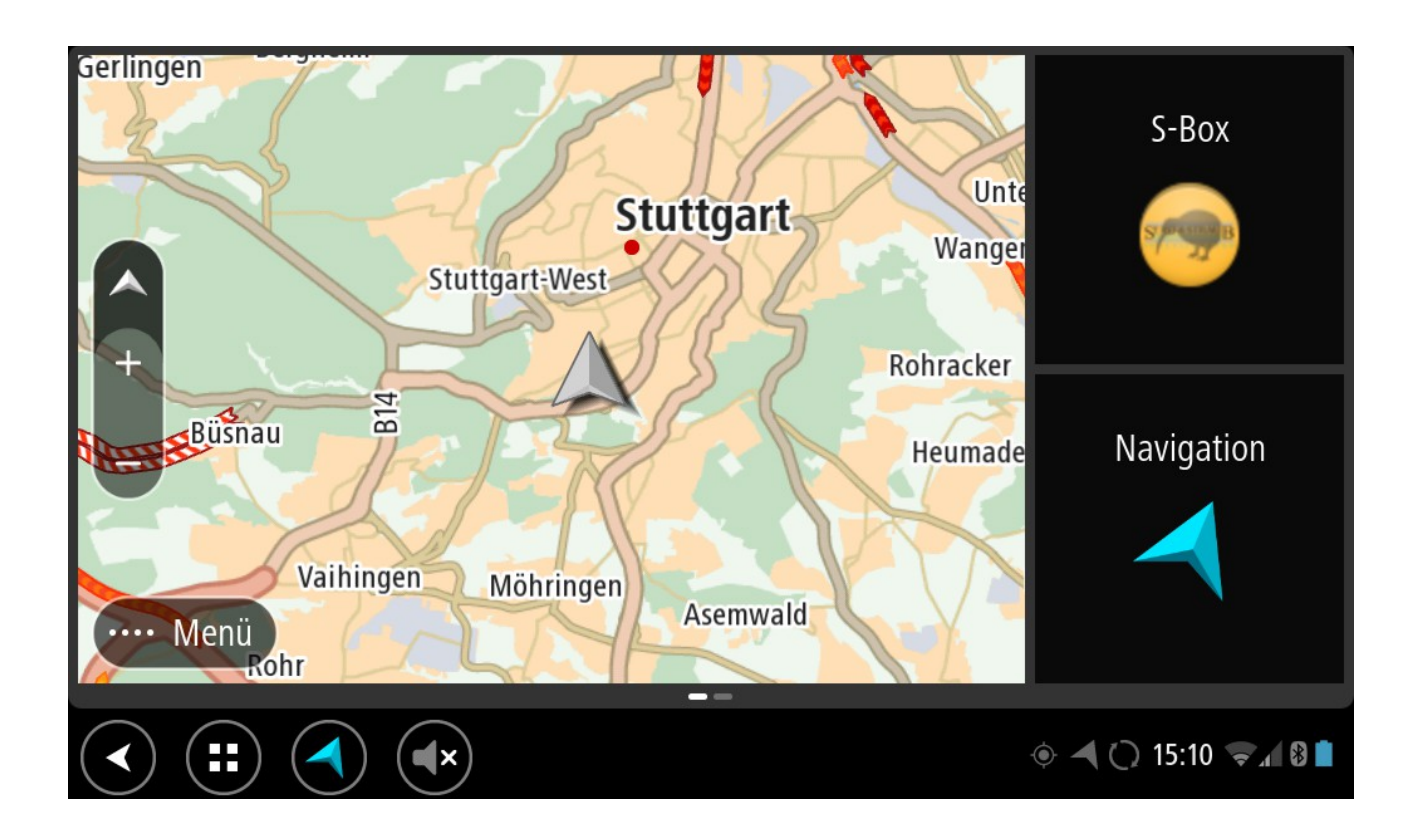

Stand: 22.09.2016 Autor: Jörg Köhler Datei: Bedienungsanleitung TomTom Bridge & VS-Box App komplett.odt

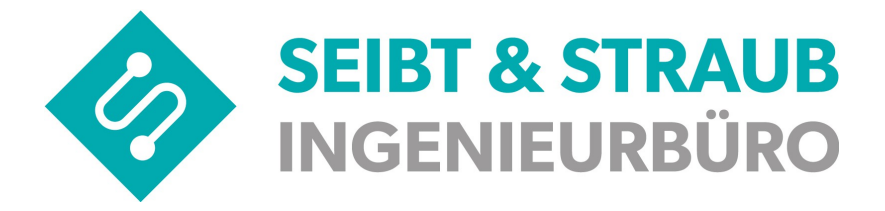

## Inhaltsverzeichnis

| 1) Eigenschaften                                                  | 4  |
|-------------------------------------------------------------------|----|
| 2) TomTomBridge einschalten                                       | 4  |
| Benutzeranmeldung am TomTomBridge                                 | 4  |
| 3) Home-Bildschirm                                                | 5  |
| 4) TomTom Bridge – Steuerung                                      | 6  |
| 5) VS-Box App Bedienung                                           | 7  |
| 6) Tastenfunktionen Bildschirm Seite 1                            | 9  |
| 7) Tastenfunktionen Bildschirm Seite 2                            | 11 |
| 8) weitere Einstellungen der App                                  | 16 |
| 9) Fahreranmeldung (optional, je nach Zentrale)                   | 21 |
| 10 ) Pausen beginnen/beenden (optional Portal +)                  | 22 |
| 11 ) automatische Pausenerkennung (APE) (nur Portal +)            | 24 |
| 12) automatische Beendigung der Pause                             | 24 |
| 13) Anzeige der aktuellen Schicht in der S-Box APP (nur Portal +) | 25 |
| 14) Fahrerabmeldung (Pause nachmelden nicht aktiv) (nur Portal +) | 26 |
| 15) Fahrerabmeldung (Pause nachmelden aktiv)                      | 27 |
| 16 ) S-Box APP ausschalten                                        | 28 |
| 17)TomTom Bridge ausschalten                                      | 29 |
| 18) Kreditkartenabrechnung mit Miura-Kartenleser                  |    |
| Vorbereitungen                                                    | 30 |
| Voraussetzungen                                                   | 31 |
| Inbetriebnahme (Pairing) durchführen                              |    |
| Test der Inbetriebnahme                                           |    |
| Stornieren                                                        | 43 |
| Kreditkartenaufruf von Bildschirmseite 1                          | 46 |
| Probleme bei der ersten Inbetriebnahme beheben                    | 50 |
| Der Kartenleser wird nicht gefunden                               | 50 |
| Fehler Code 2005 - Zeitüberschreitung der Transaktion             | 50 |
| Das Kartenlesegerät lädt nicht                                    | 50 |
| Andere Fehler                                                     | 50 |
| Störung melden                                                    | 51 |

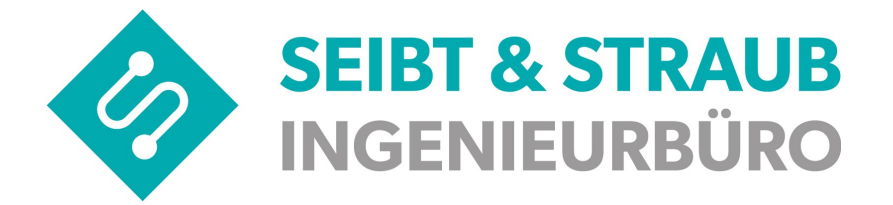

| 19) Miura Bedienelemente Übersicht | 52 |
|------------------------------------|----|
| 20) Kurzübersicht                  | 53 |
| Hinweise zur Benutzeranmeldung     | 54 |

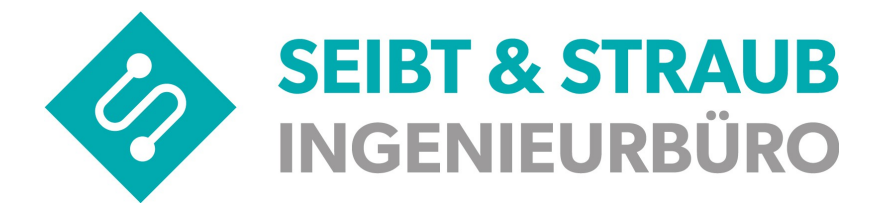

## 1) Eigenschaften

Das TomTomBridge ist ein Android-Gerät, auf dem verschiedene Apps installiert sind. Bei einigen dieser Apps handelt es sich um standardmäßige Android-Apps, z. B. Browser, Uhr und Fotogalerie. Apps für den Taxi- / Mietwagenbetrieb sind im Auslieferungszustand verfügbar und werden von Seibt & Straub installiert.

**Hinweis:** Das Hinzufügen von Apps auf das TomTom Bridge ist standardmäßig gesperrt. Nach Abstimmung der Taxi- / Mietwagenzentrale mit Seibt & Straub ist es möglich, auch anderes Apps auf dem Gerät zu betreiben.

Weitere Apps auf dem Gerät finden Sie, indem Sie nach rechts scrollen. Wählen Sie "Alle Apps", um alle Apps auf dem Gerät anzuzeigen

## 2) TomTomBridge einschalten

Das TomTomBridge lässt sich durch etwas längeres Drücken der Ein/Aus Taste am oberen rechten Rand starten.

#### Benutzeranmeldung am TomTomBridge

Ist am TomTomBridge eine Benutzerverwaltung aktiviert, dann präsentiert sich nach dem Einschalten die Benutzerauswahl. Dort sind zwei Benutzer verfügbar: BENUTZER und EIGENTÜMER. Der BENUTZER besitzt kein Passwort und ist in den Einstellungsmöglichkeiten eingeschränkt. Der EIGENTÜMER hat ein Passwort und kann alle Einstellungen am TomTom Bridge ändern.

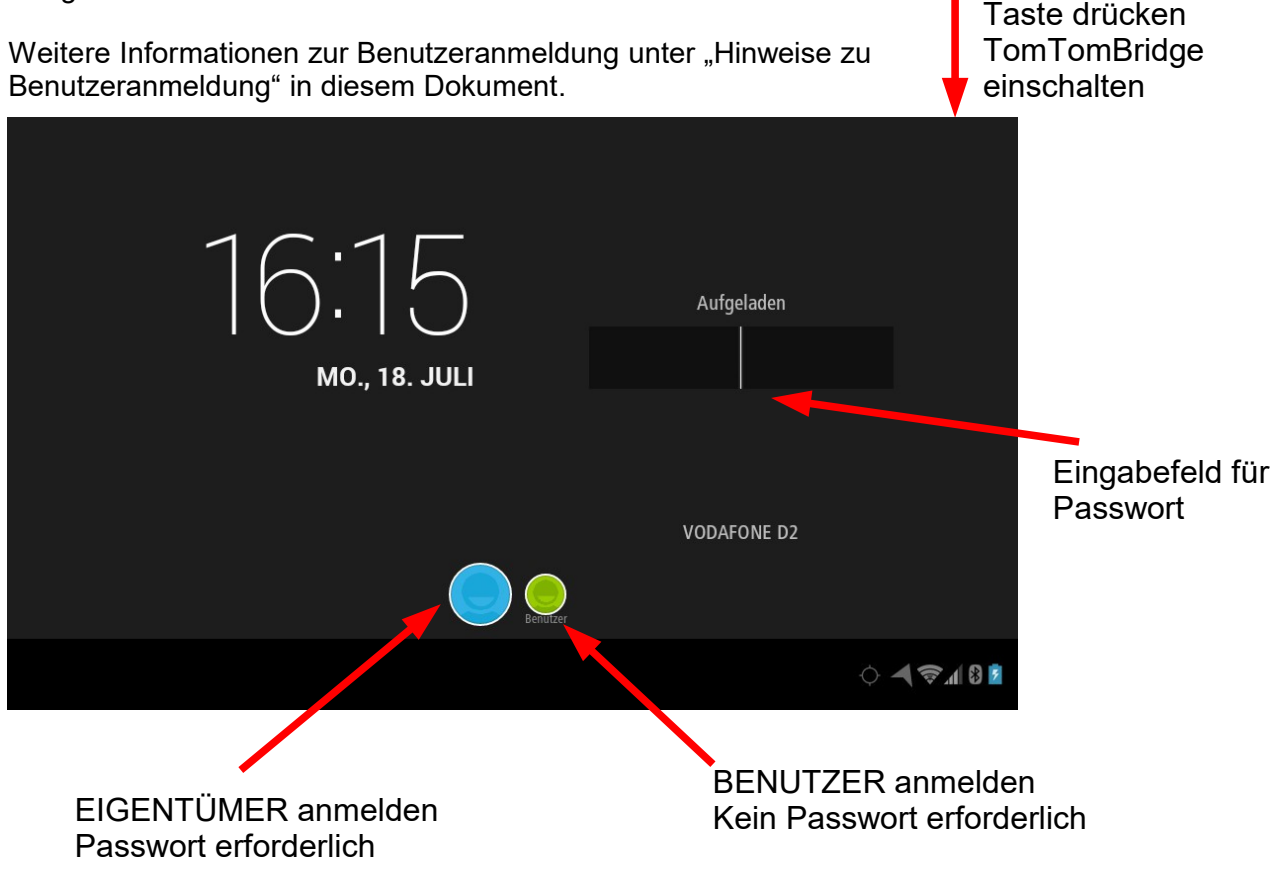

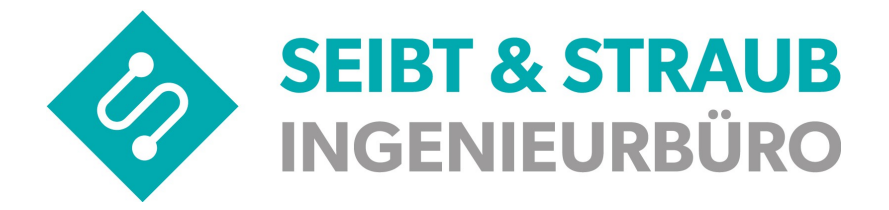

## 3) Home-Bildschirm

Nachdem das TomTomBridge den Startvorgang abgeschlossen hat, präsentiert sich der Home-Bildschirm wie folgt:

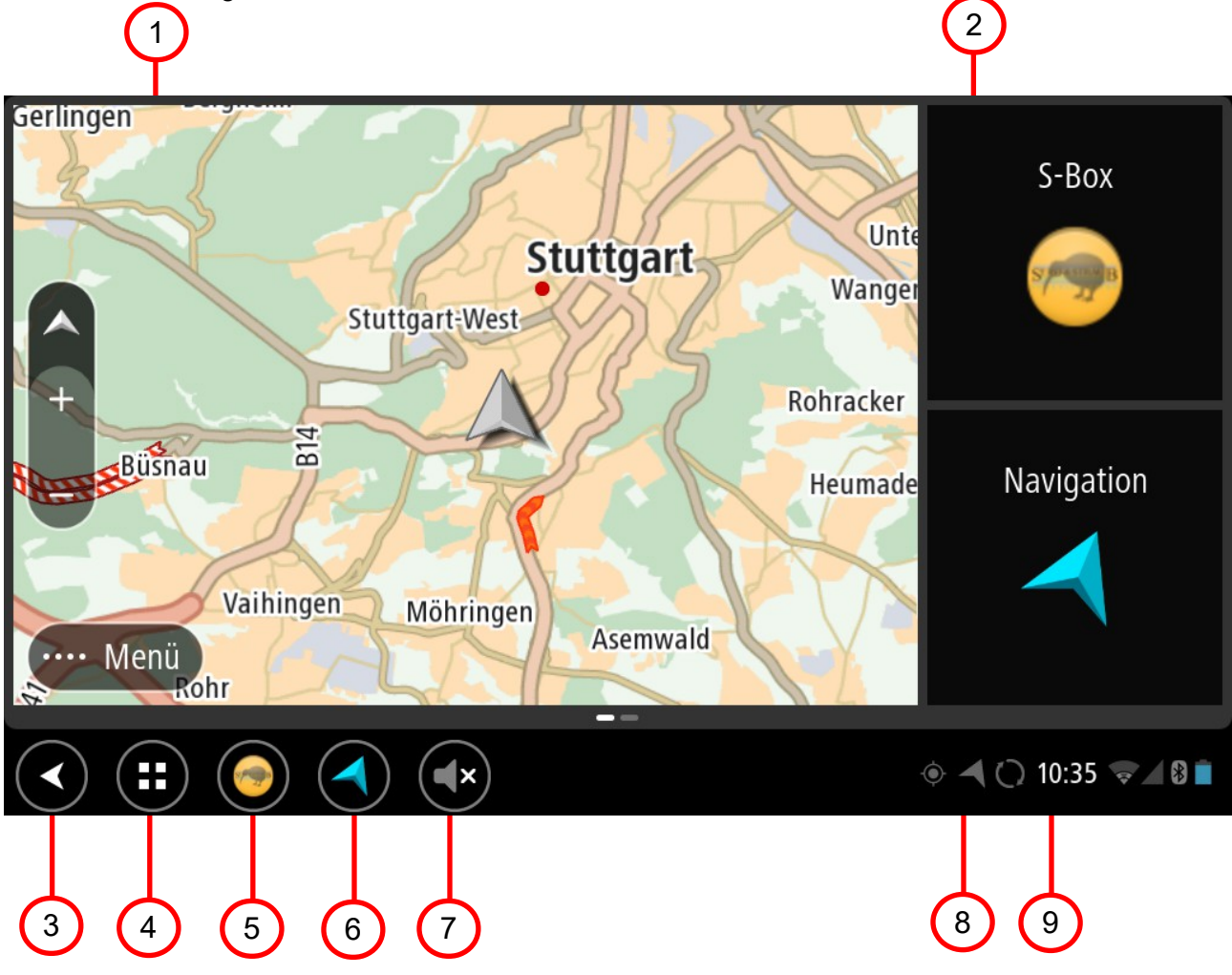

- 1. TomTom Navigations App, die als Widget auf dem Startbildschirm ausgeführt wird.
- 2. VS-Box App  $\rightarrow$  App zur Auftragsvermittlung starten
- Taste "Zurück" Wählen Sie diese Taste aus, um zur zuvor geöffneten Seite zurückzukehren.
   Home-Taste:
  - Wählen Sie diese Taste aus, um zum Home-Bildschirm des Geräts zurückzukehren.
- 5. VS-Box App  $\rightarrow$  App zur Auftragsvermittlung starten
- 6. TomTom Navigation starten
- 7. Lautstärke des TomTomBridge einstellen
- 8. TomTom Navigation starten
- 9. Statusleiste.

Berühren Sie diesen Bereich, um App-Benachrichtigungen und den Gerätestatus anzuzeigen .

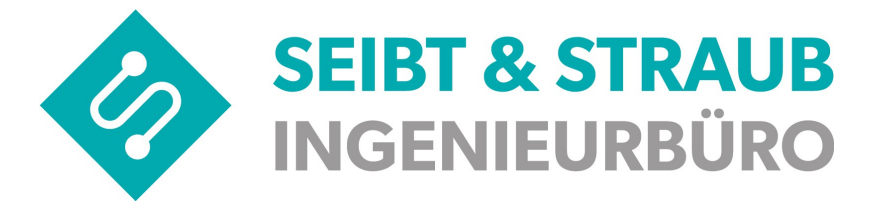

## 4) TomTom Bridge – Steuerung

Sie steuern Ihr Gerät mit Gesten

#### Doppeltippen

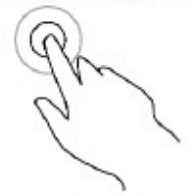

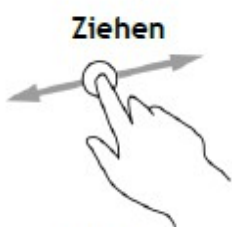

Wischen

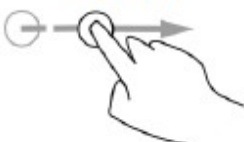

Gedrückt halten

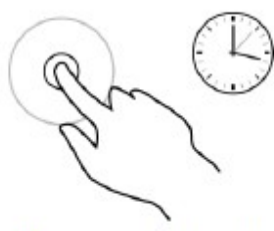

Zoomen mit zwei Fingern

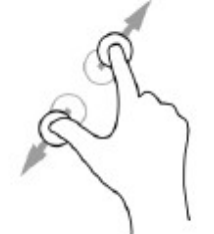

Tippen oder auswählen

Tippen Sie mit dem Finger zwei Mal schnell hintereinander auf das Display. Verwendungsbeispiel: Vergrößerung

Legen Sie einen Finger auf das Display und ziehen Sie ihn über den Bildschirm. Verwendungsbeispiel: Scrollen durch einen Bildschirm

Wischen Sie mit der Fingerspitze eines einzelnen Fingers schnell über das Display. Verwendungsbeispiel: Scrollen über eine größere Distanz hinweg

Legen Sie einen Finger mindestens eine halbe Sekunde lang auf das Display. Verwendungsbeispiel: Auswählen eines Elements oder Öffnen eines Pop-up-Menüs für ein Element

Berühren Sie das Display mit dem Daumen und einem Finger. Bewegen Sie Daumen und Finger voneinander weg, um die Ansicht zu vergrößern, bzw. aufeinander zu, um die Ansicht zu verkleinern.

Tippen Sie mit einem Finger auf das Display. Verwendungsbeispiel: Auswählen eines Elements im Menü oder Öffnen eines Elements

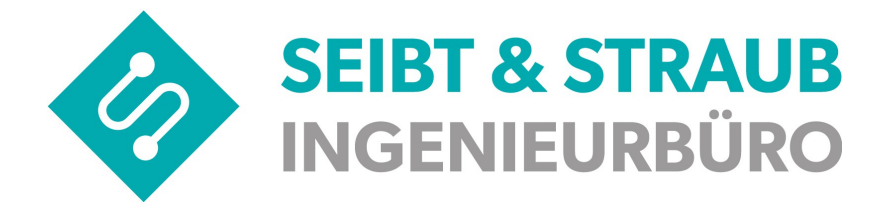

## 5) VS-Box App Bedienung

Durch Drücken auf das Kivi Symbol in der Systemleiste oder durch Drücken des VS-Box App Symbols rechts oben im TomTom Bridge startet die App zur Auftragsvermittlung.

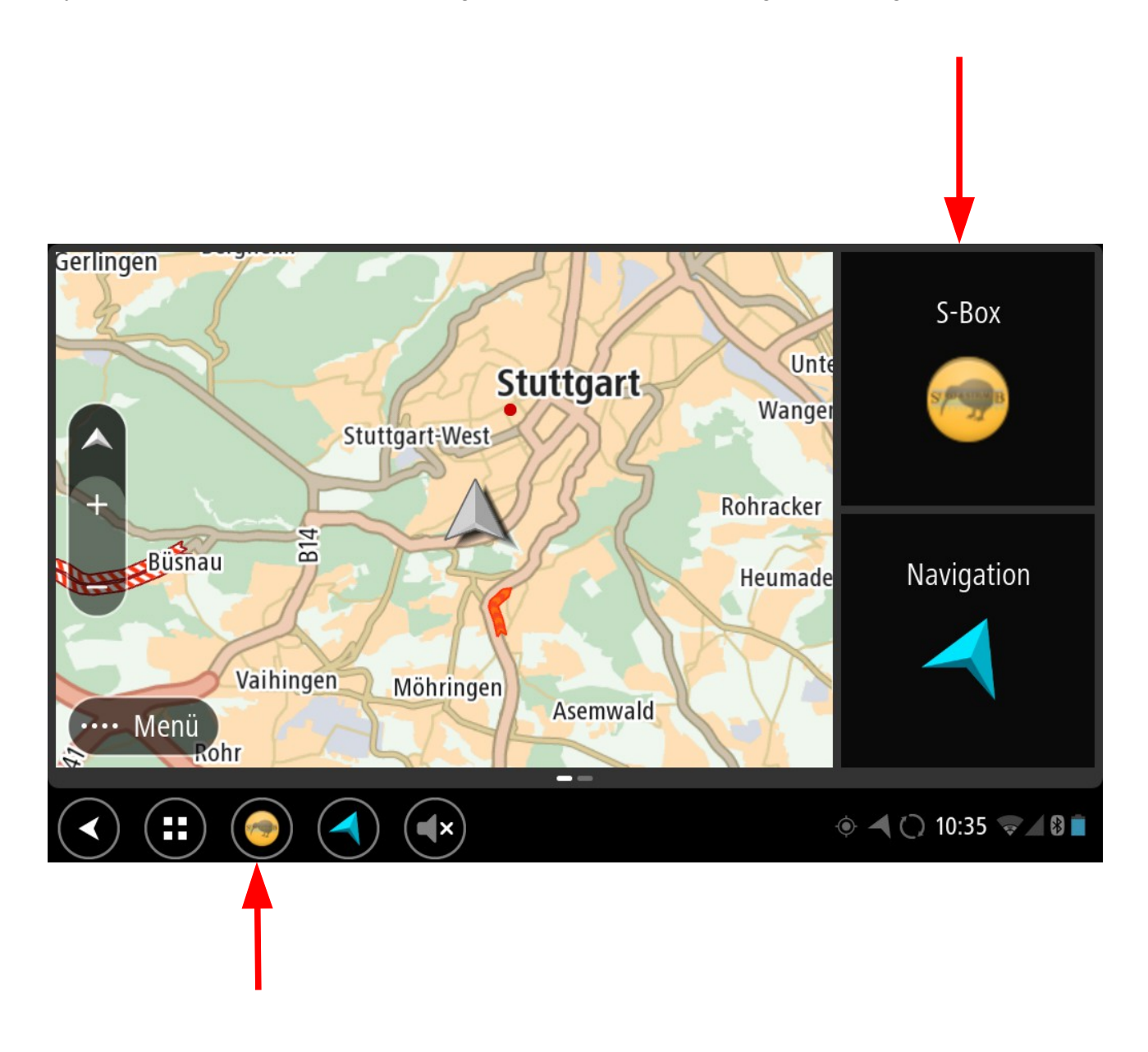

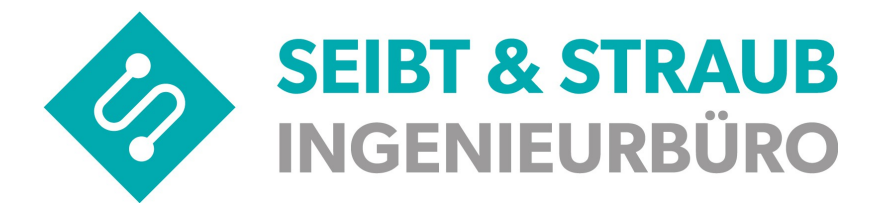

Bildschirm Seite 1

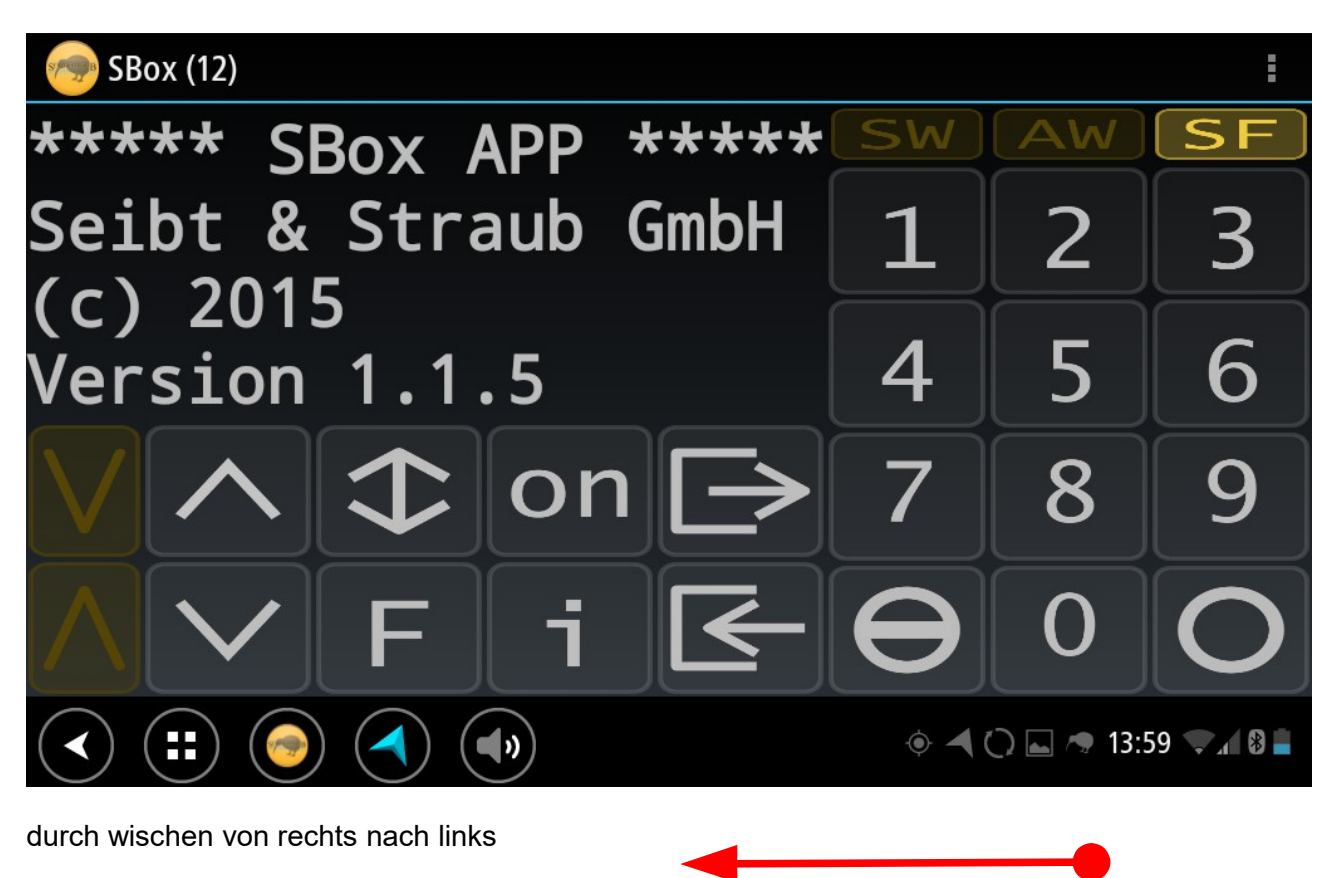

kommt man auf die Bildschirm Seite 2

| 🧒 SBox (12)     |     |               |                |               |     | ÷  |
|-----------------|-----|---------------|----------------|---------------|-----|----|
|                 | 001 | FASANENKRU    | 00             | 00            | 00  | 00 |
|                 | 002 | KURZE-KAMP    | 00             | 00            | 00  | 00 |
|                 | 003 | ELM           | 00             | 00            | 00  | 00 |
|                 | 004 | SÜNDERN       | 00             | 00            | 00  | 00 |
|                 | 005 | BIERKASTEN    | 00             | 00            | 00  | 00 |
|                 | 006 | TEST-3811-    | 00             | 00            | 00  | 00 |
|                 | 007 | TEST-2143-    | 00             | 00            | 00  | 00 |
|                 | 800 | TEST-2143-    | 00             | 00            | 00  | 00 |
| Ualla Tavi 2011 | 010 | ALTE-HEIDE    | 00             | 00            | 00  | 00 |
|                 | 012 | PELIKAN       | 00             | 00            | 00  | 00 |
|                 | 012 |               | $ \land \land$ | $\land \land$ | 00  | 00 |
|                 |     | ♦ <b>◄</b> () | <b>.</b>       | 14:00         | ) 🔍 | 8  |

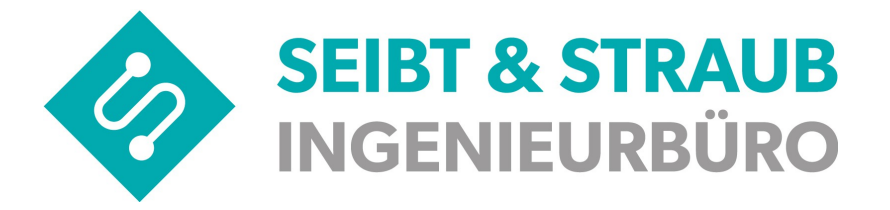

## 6) Tastenfunktionen Bildschirm Seite 1

Nachfolgend werden die Tasten und ihre Funktion in Stichworten erklärt. Die konkrete Anwendung der Tasten wird in den folgenden Abschnitten des Handbuchs erklärt.

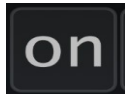

Ein / Ausschalttaste.

Mit der Taste (F) können sie den Besetzt bzw. den Frei Zustand einstellen.

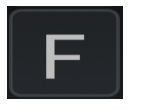

Taste (F):Besetzt / Frei Umschaltung (optional möglich, abhängig von Zentrale)

- 1: Taxameter Frei
- 2: Taxameter Besetz

oder (ab Version 1.0.5) direkte Umschaltung über Taste

w möglich

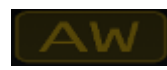

Besetzt

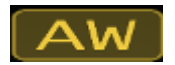

Frei

Für die Kommunikation mit einer T-Box ist folgendes Symbol zuständig

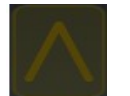

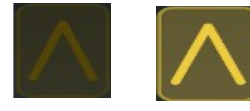

Symbol blinkt: Verbindung zur T-Box wird hergestellt

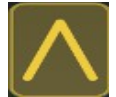

Symbol leuchtet: Verbindung zur T-Box besteht

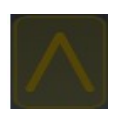

Symbol dunkel: keine Verbindung zur T-Box

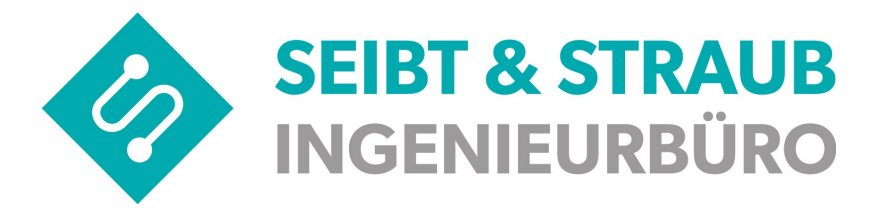

Text auf dem Display um jeweils eine Zeile nach oben bzw. unten

verschieben (gescrollt), damit auch lange Texte vollständig eingesehen werden können. Wenn unter der vierten Zeile noch Text vorhanden ist, dann wird das durch einen Pfeil (») rechts unten im Display kenntlich gemacht.

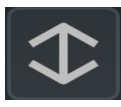

Das Display speichert die letzten Meldungen (Aufträge, Textnachrichten).

Durch einen Tastendruck auf die Meldungsspeichertaste können Sie in den letzten Meldung blättern. Wenn Sie die Taste für ca. 3 Sekunden nicht mehr betätigen, wird automatisch wieder die jüngste Meldung wieder angezeigt.

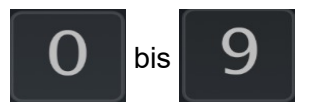

Mit den Zifferntasten sind verschiedene Funktionen aufrufbar:

z. B.: 4 = Abrechnung, 5 = Briefkastenabfrage etc.

Innerhalb eines Funktionsdialoges können hiermit Ziffern eingegeben werden, z. B.: Fahrpreise oder Pausenzeiten

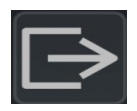

Ausbuchen

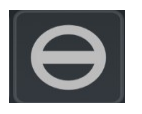

Auftrag ablehnen

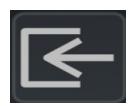

Einbuchen

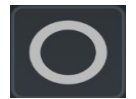

Datentelegramm absetzen bzw. Abrechnungsdialog aufrufen

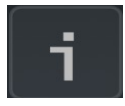

Infoseiten aufrufen

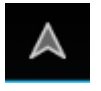

Navigation zum Auftrag (in oberer Infoleiste neben "Menü" Symbol) nur sichtbar nachdem ein Auftrag eingegangen ist und wenn die Option in der Zentrale freigeschaltet ist

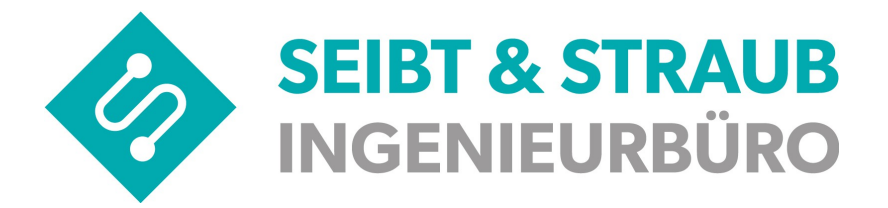

## 7) Tastenfunktionen Bildschirm Seite 2

| 🧒 SBox (12)     |      |            |      |       |    | I  |
|-----------------|------|------------|------|-------|----|----|
|                 | 001  | FASANENKRU | 00   | 00    | 00 | 00 |
|                 | 002  | KURZE-KAMP | 00   | 00    | 00 | 00 |
|                 | 003  | ELM        | 00   | 00    | 00 | 00 |
|                 | 004  | SÜNDERN    | 00   | 00    | 00 | 00 |
|                 | 005  | BIERKASTEN | 00   | 00    | 00 | 00 |
|                 | 006  | TEST-3811- | 00   | 00    | 00 | 00 |
|                 | 007  | TEST-2143- | 00   | 00    | 00 | 00 |
|                 | 008  | TEST-2143- | 00   | 00    | 00 | 00 |
| Ualla Tavi 2011 | -010 | ALTE-HEIDE | 00   | 00    | 00 | 00 |
|                 | 012  | PELIKAN    | 00   | 00    | 00 | 00 |
|                 | 012  |            | 00   | 00    | 00 | 00 |
|                 |      | ♦ ◄ ()     | L /3 | 14:00 | )  | 8  |
|                 |      |            |      |       |    |    |

Ansicht der Standplätze und Räume:

| Standplatz-Nr. | Standplatz-Name | Standplatz-Info |
|----------------|-----------------|-----------------|
| 001            | Fasanenkru      | 00 00 00 00     |
| 002            | Kurze-Kamp      | 00 00 00 00     |

Bedeutung der 4 Spalten "Standplatz-Info" kann durch die Zentralen definiert werden. Z. B.:  $\rightarrow$  derzeit eingebuchte Fahrzeuge

 $\rightarrow$  Aufträge, die in der letzten Stunde über diesen Standplatz / Raum vermittelt wurden

 $\rightarrow$  Vorbestellungen in der nächsten Stunde für diesen Standplatz / Raum

etc. etc.

weitere Funktionen Bildschirm Seite 2

Nach dem Tippen auf einen Standort, haben sie folgende Aktionen zur Verfügung:

- Standort als Favorit setzen
- Einbuchen an diesem Standort

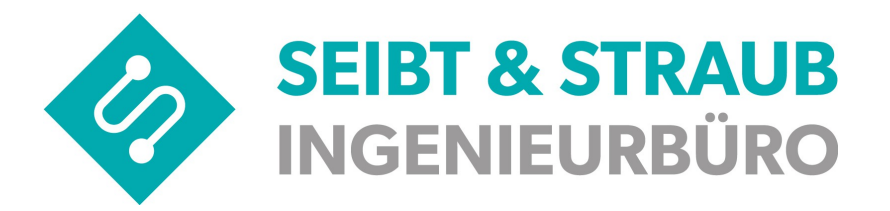

| \infty SBox (12) |                   |           |               |    |       |       | ÷   |
|------------------|-------------------|-----------|---------------|----|-------|-------|-----|
|                  |                   | 018       | VARRELHEID    | 00 | 00    | 00    | 00  |
|                  |                   | 019       | TUI           | 00 | 00    | 00    | 00  |
|                  | Aktion            |           |               | 00 | 00    | 00    | 00  |
|                  | Standort OSTSTADT |           |               | 00 | 00    | 00    | 00  |
|                  |                   |           |               | 00 | 00    | 00    | 00  |
|                  | Favor             | it setzen |               | 00 | 00    | 00    | 00  |
|                  | Einbuchen a       | auf OSTST | ADT           | 00 | 00    | 00    | 00  |
|                  |                   | 026       | VIER-GRENZ    | 00 | 00    | 00    | 00  |
| Hallo Tax:       | i 3811            | 027       | LIEBIG        | 00 | 00    | 00    | 00  |
| SW AW            | SF)               | 028       | LISTER-PLA    | 00 | 00    | 00    | 00  |
| < : :: ⊙         |                   |           | • <b>-</b> () |    | 16:38 | 8 🖘 1 | 8 💈 |

Sortierung der Standplätze ändern:

Nach Tippen auf das Menü Zeichen auf Bildschirm Seite2 öffnet sich folgendes Auswahlmenü:

| 🧒 SBox (12)     |     |            |    |          |        | E   |
|-----------------|-----|------------|----|----------|--------|-----|
|                 | 018 | VARRELHEID | 0  | 🖟 Num    | mer    | ۲   |
|                 | 019 | TUI        | 0  | Stan     | dard   |     |
|                 | 020 | AWB-M      | 0  | Anfa     | hrt    |     |
|                 | 021 | LAHE       | 0  | Alle anz | eigen  |     |
|                 | 022 | OSTSTADT   | 0  | Nur Fav  | oriten |     |
|                 | 024 | LISTSTADT  | 0  | Navigati | on     |     |
|                 | 025 | BÖCKLIN    | 00 | 00 0     | 00     | 00  |
|                 | 026 | VIER-GRENZ | 00 | 00 0     | 00     | 00  |
| Hallo Taxi 3811 | 027 | LIEBIG     | 00 | 00 0     | 00     | 00  |
| (SW AW SF VA    | 028 | LISTER-PLA | 00 | 00 0     | 00     | 00  |
|                 |     |            |    | A 16:39  |        | 8 💈 |

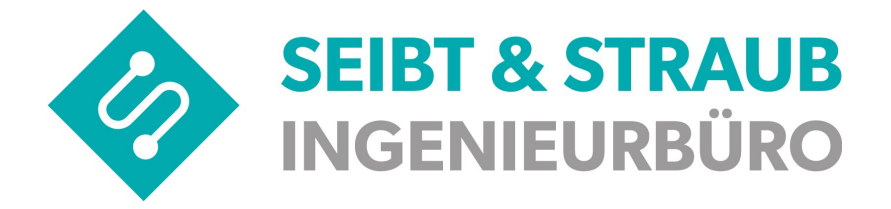

Hier lassen sich die Standplätze entsprechend sortieren

| Nummer        | (Standpl  | latz Nummer aufsteigend)                                  |
|---------------|-----------|-----------------------------------------------------------|
| Standard      | (Sortieru | ıng nach Vorgabe der Zentrale → identisch Terminal)       |
| Anfahrt       | (kürzest  | e Entfernung zum nächsten Standplatz als erstes)          |
| Alle Anzeigen |           | (Alle Standplätze werden angezeigt)                       |
| Nur Favoriten |           | (Nur Standplätze, die Sie als Favoriten ausgewählt haben) |
| Navigation    |           | (möglich, wenn ein Auftrag mit GPS Daten vorhanden ist)   |

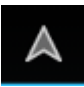

Navigation zum Auftrag (in oberer Infoleiste neben "Menü" Symbol) nur sichtbar nachdem ein Auftrag eingegangen ist und wenn die Option in der Zentrale freigeschaltet ist

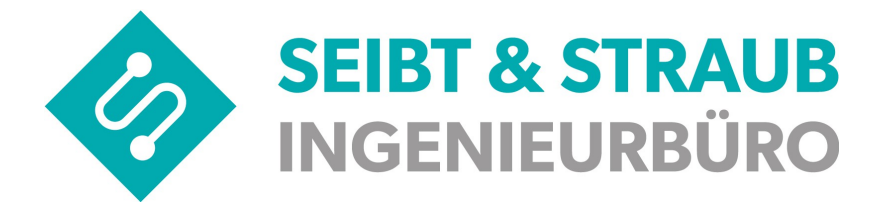

#### Annahme oder Ablehnen eines Auftrages auf Bildschirm Seite 2

Sobald ein Auftrag durch lautes Piepsen signalisiert wird, erhalten Sie nachfolgende Auswahl:

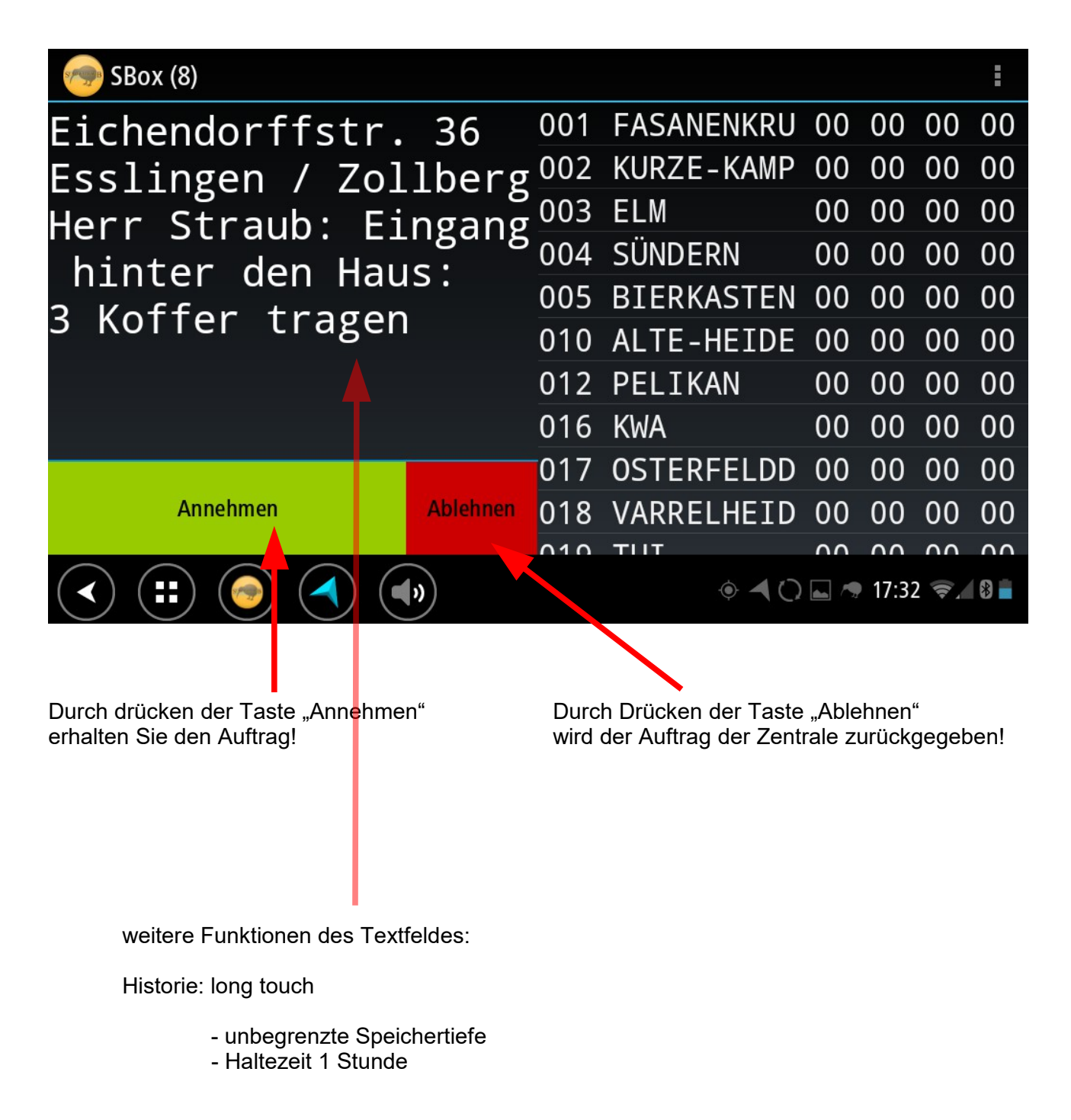

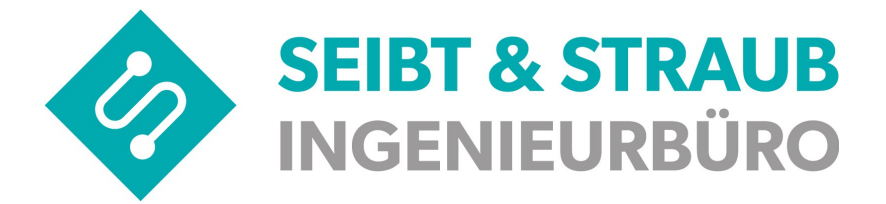

#### Navigation zum Auftrag

Nachdem ein Auftrag angenommen wurde, erscheint rechts oben neben dem "Menü" Symbol das Navigationssymbol, Durch einen Klick auf dieses Symbol wird in die Navigations-App geöffnet und die Navigation zum Auftrag gestartet.

| 🧒 Wagen: 983 - Fahrer: 833 |     |            |             |       | $\land$     | I   |
|----------------------------|-----|------------|-------------|-------|-------------|-----|
| HINW:ZUR IAA-MESSE         | 001 | FASANENKRU | 01          | 02    | 00          | 00  |
| HERR-STRAUB                | 002 | KURZE-KAMP | 00          | 02    | 00          | 00  |
| TSERNHAGENER-STR 20        | 003 | ELM        | 02          | 05    | 00          | 00  |
|                            | 004 | SÜNDERN    | 00          | 02    | 00          | 00  |
|                            | 005 | BIERKASTEN | 01          | 01    | 00          | 00  |
| ANF: (9F) ZW.WERDER-U.     | 006 | TEST-3811- | 00          | 00    | 00          | 00  |
| KRIEGER-                   | 007 | TEST-2143- | 00          | 00    | 00          | 00  |
| 19.08 11:13                | 008 | TEST-2143- | 00          | 00    | 00          | 00  |
| Ο 21 ΑΕΛΑΛΟΡΟΡΟΟΡΑΛ        | 010 | ALTE-HEIDE | 00          | 00    | 00          | 00  |
| Hallo Taxi 3811            | 012 | PELIKAN    | 03          | 04    | 00          | 00  |
| SW AW SF                   | 012 |            | 00          | 00    | 00          | 00  |
|                            |     | ۰ 🗲        | <b>.</b> /? | 11:13 | <b>₹</b> ¶∕ | 8 💈 |

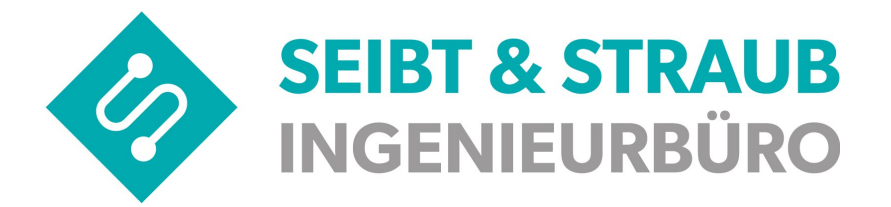

## 8) weitere Einstellungen der App

Folgende Einstellungen können Sie über das Menü der Bildschirm Seite 1 vornehmen:

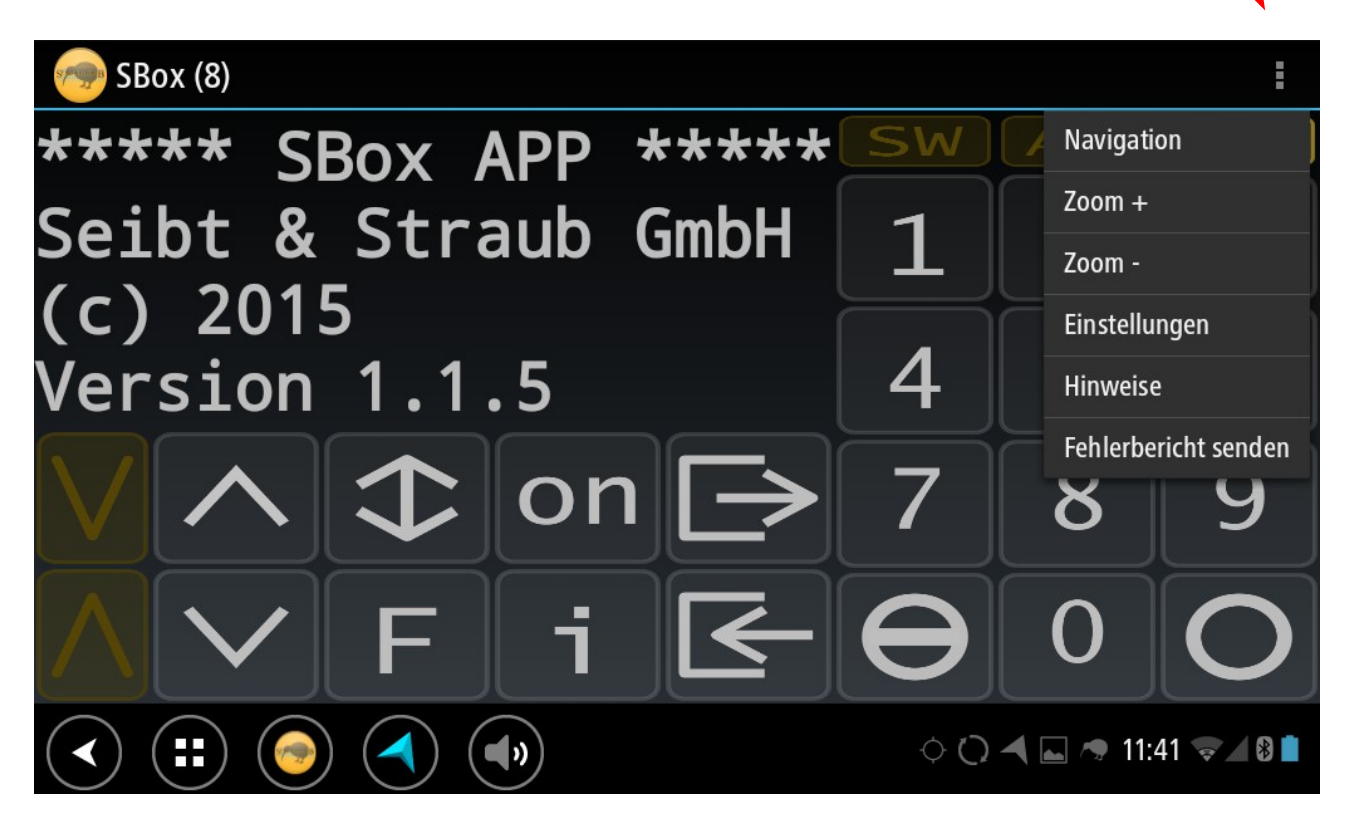

- Navigation: Hier kann das Navigationsprogramm mit den letzten, von der Zentrale mit einem Auftrag übermittelten GPS Daten gestartet werden. Wenn hier "Taubenstraße, Stuttgart" erscheint, wurden keine GPS Daten von der Zentrale übermittelt!
- Zoom +: Hier können Sie die Schriftgröße im Anzeigefenster vergrößern.
- Zoom -: Hier können Sie die Schriftgröße im Anzeigefenster verkleinern.
- Einstellungen:

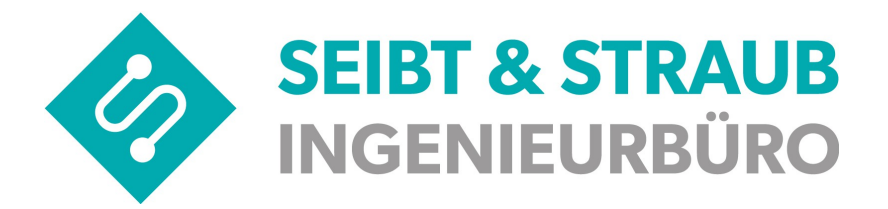

| ( 5/ | 💮 Einstellungen                                                                                                    |         |
|------|----------------------------------------------------------------------------------------------------|---------|
|      | Automatisch verbinden<br>Stellt die Verbindung zur S-Box beim Start automatisch her (ON-Taste muss nicht betätigt werden).                                                                                                    |         |
|      | Maximale Beeper Lautstärke                                                                                                    |         |
|      | Streamtyp für Beeper (Ausgabe)<br>Normalerweise STREAM_MUSIC einstellen                                                                                                    |         |
|      | Beeper optimieren<br>Setzen, falls der Beeper nicht funktioniert.                                                                                                    |         |
|      | NAVIGATION                                                                                                    |         |
|      | Geo URI<br>Navigation über geo Schema starten. Startet Google maps oder andere registrierte Navigations Apps.                                                                                                    | <b></b> |
|      | Google Navigation Startet die Google Navigation                                                                                                    |         |
| (    | <ul> <li>Image: Second second sec</li></ul> |         |

- Automatisch verbinden: . Hier können Sie die automatische Verbindung aktivieren, wenn Sie möchten, dass nach dem Starten der VS-Box App die Verbindung automatisch (ohne die ON - Taste zu drücken) zum Fahrzeugserver hergestellt wird.
- Maximale Beeper Lautstärke: ٠ hier können Sie die Lautstärke des Meldungstones einstellen.
- Streamtyp für Beeper (Ausgabe): • Standard: STREAM MUSIC
- Geo URI: ٠ Standard: aktiviert
- **Google Navigation** ٠ Standard: nicht aktiviert

nach oben scrollen von unten nach oben wischen

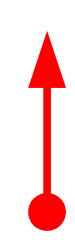

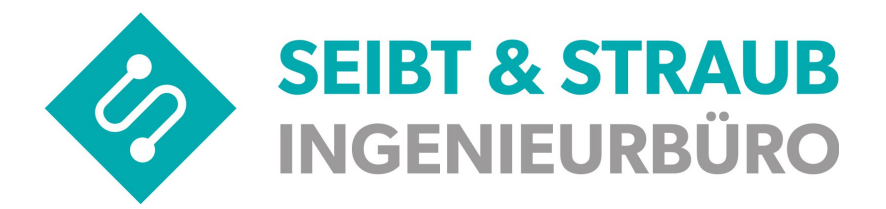

| < 9 | 😓 Einstellungen                                                                                                    |       |
|-----|----------------------------------------------------------------------------------------------------|-------|
|     | NAVIGATION                                                                                                    |       |
|     | Geo URI<br>Navigation über geo Schema starten. Startet Google maps oder andere registrierte Navigations Apps.                                                                                                    |       |
|     | Google Navigation<br>Startet die Google Navigation                                                                                                    |       |
|     | SERVER                                                                                                    |       |
|     | Anmeldeschlüssel<br>Schlüssel der virtuellen S-Box                                                                                                    |       |
|     | FEHLERBERICHTE                                                                                                    |       |
|     | Fehlerberichte aktivieren<br>Fehlerberichte erzeugen und per email versenden.                                                                                                    |       |
|     | Code für debugging<br>Wird zur Fehlersuche verwendet                                                                                                    |       |
| (   | <ul> <li>Image: Second second sec</li></ul> | ╤ ▲ 8 |

- Anmeldeschlüssel: Tag Nr. hinterlegt
- Fehlerberichte aktivieren: Standard: aktiviert
- Code für debugging Standard: nodebug

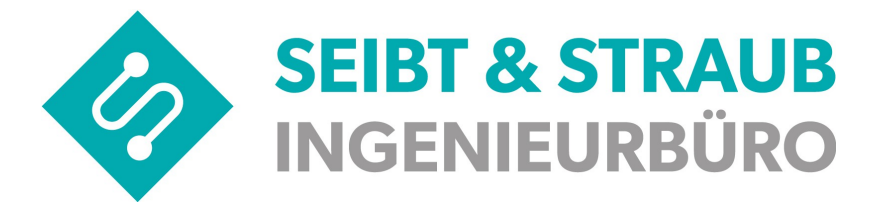

• Hinweise:

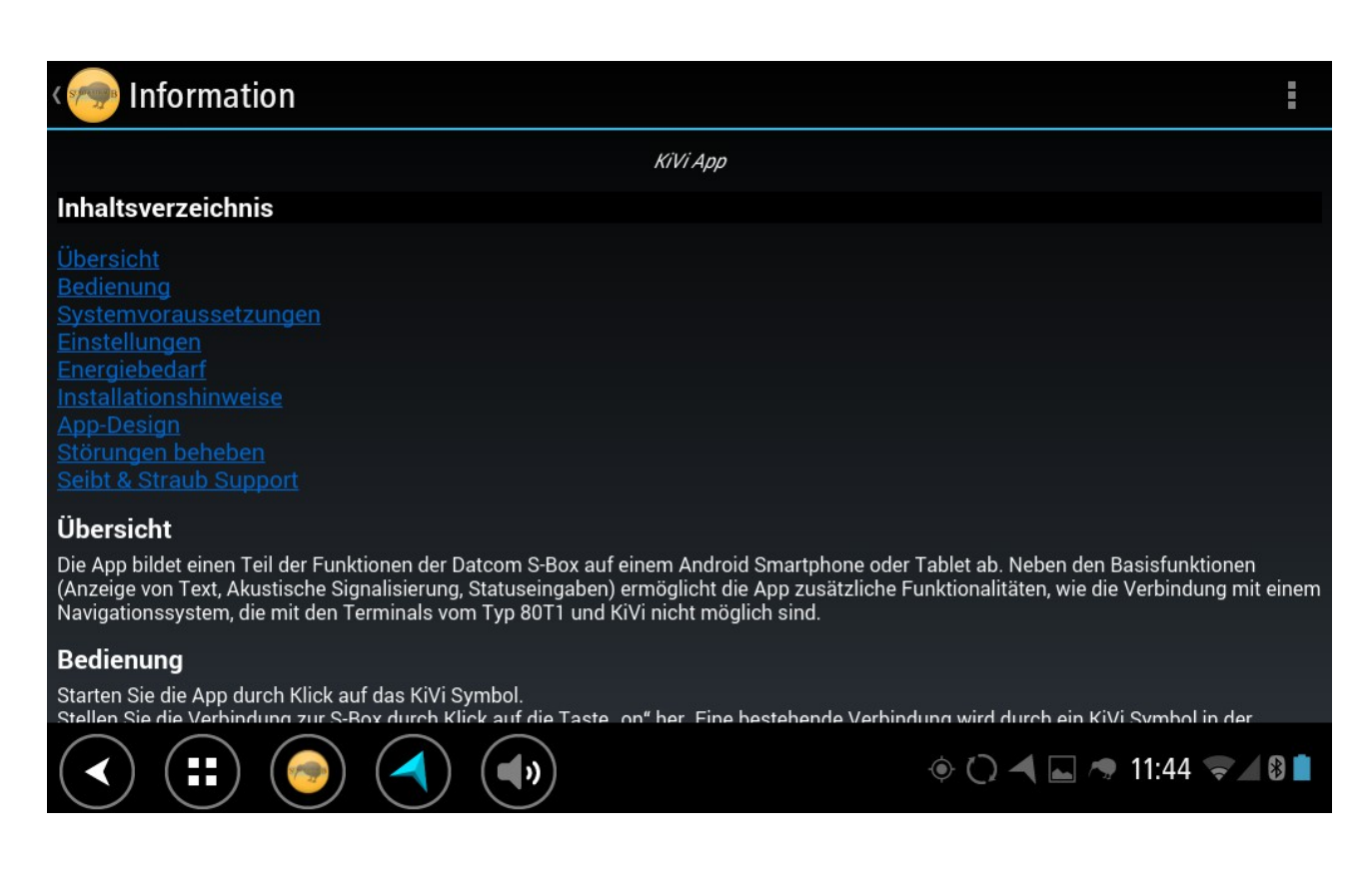

hier finden Sie eine kurze Online Übersicht

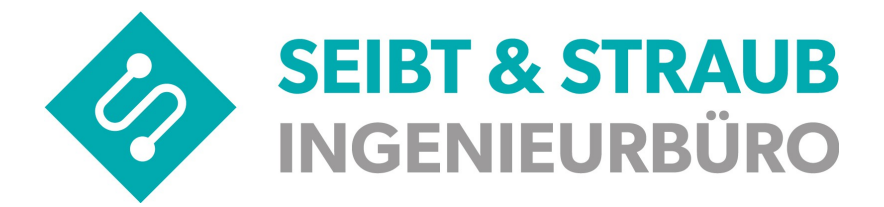

• Fehlerbericht senden:

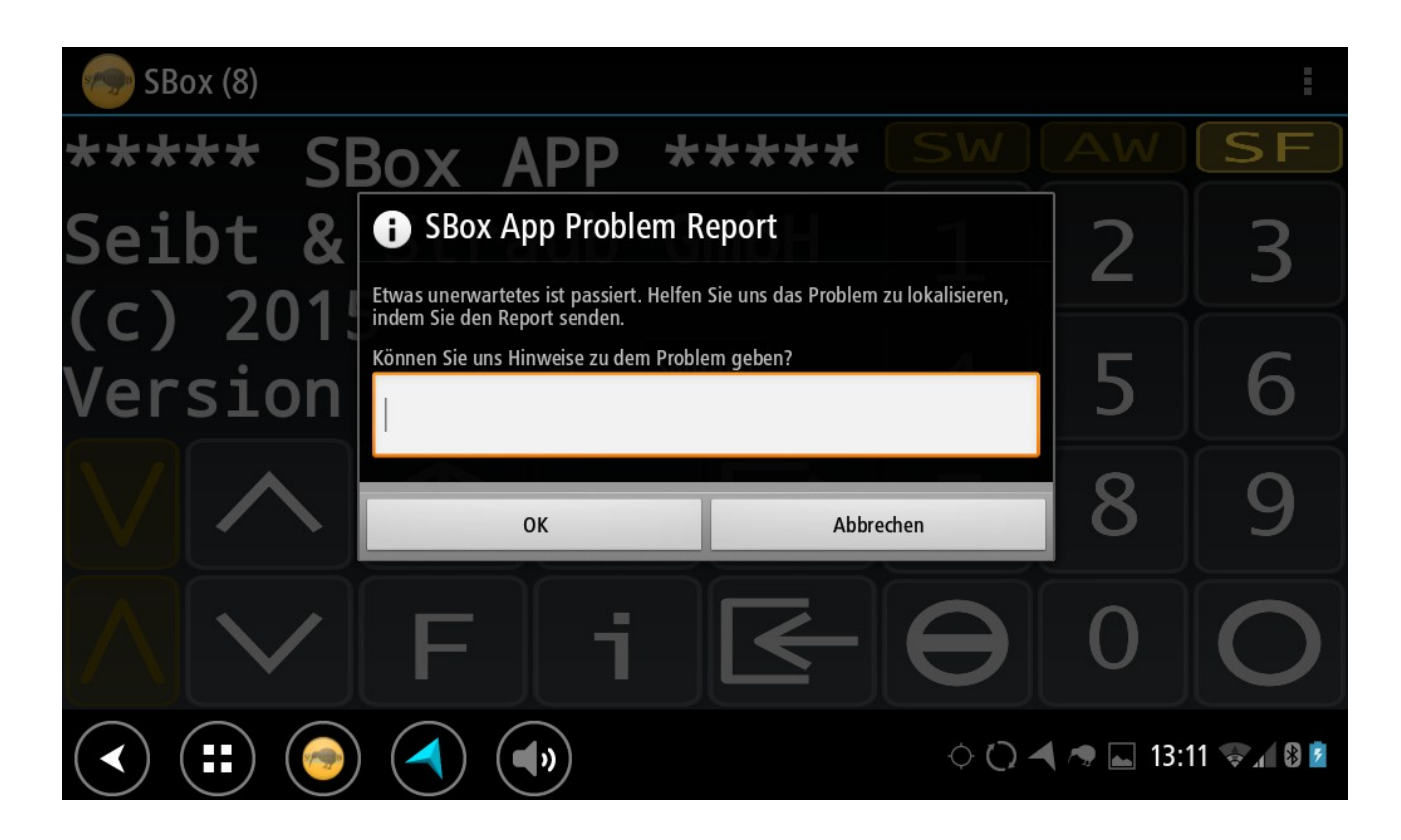

Hiermit können Sie uns ein Problem, welches in der App auftaucht, direkt als E-Mail mit einer kleine Nachricht zukommen lassen.

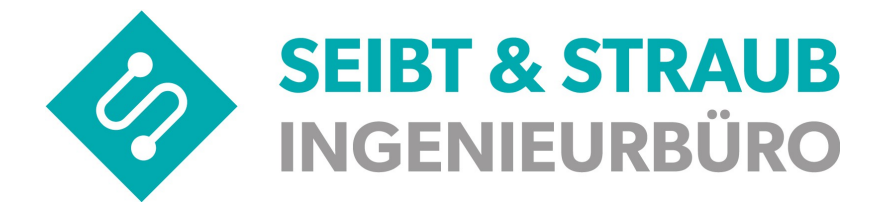

## 9) Fahreranmeldung (optional, je nach Zentrale)

Nachdem die S-Box App gestartet wurde, muss die Fahreranmeldung durchgeführt werden!

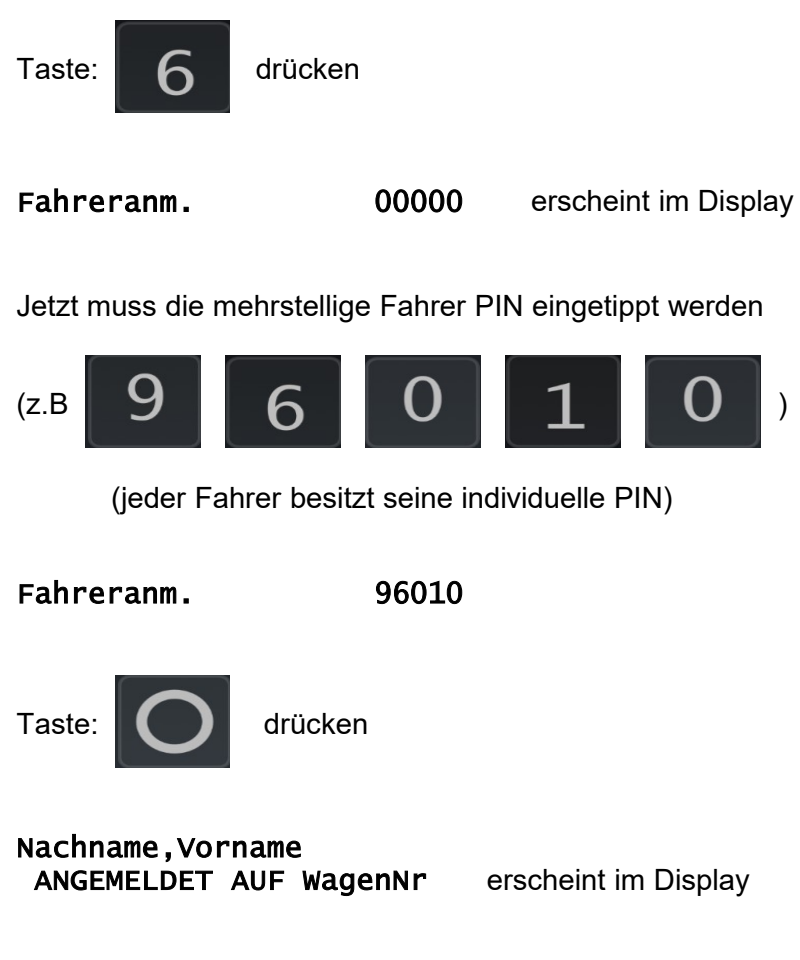

Fahrer ist jetzt angemeldet. (Schichtbeginn)

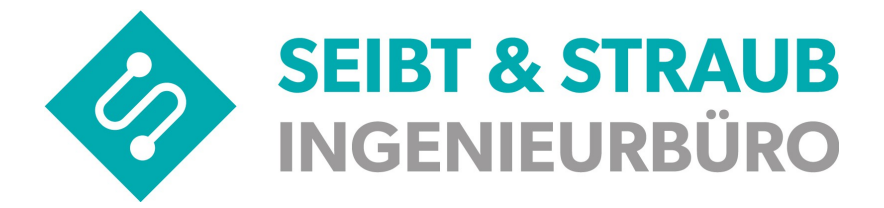

## 10) Pausen beginnen/beenden (optional Portal +)

Um dem System eine Pause zu signalisieren, gehen Sie folgendermaßen vor.

Pause beginnen:

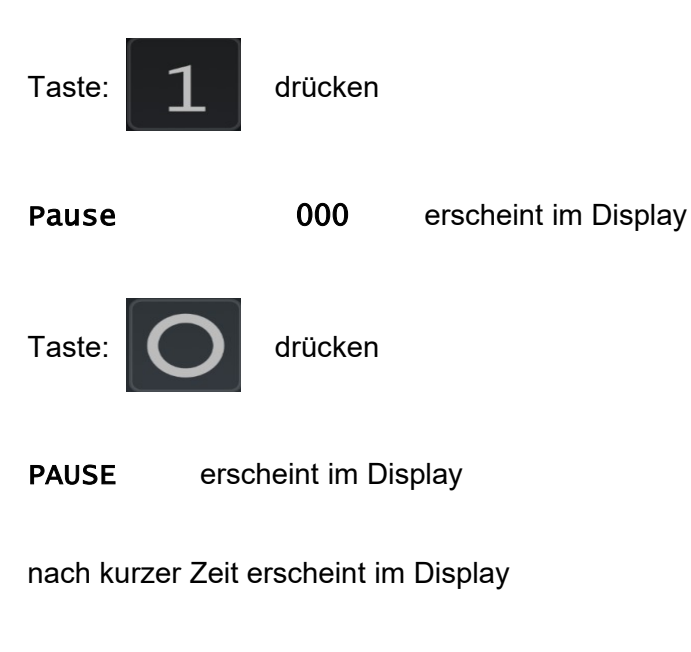

#### Pause ab: xx:xx

Pause hat um Uhrzeit begonnen! (Pausenbeginn)

#### Pause beenden:

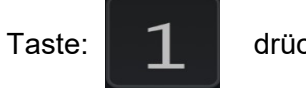

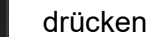

erscheint im Display PAUSE

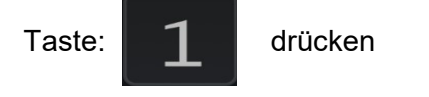

| Pause ( | 000 | erscheint im | Display |
|---------|-----|--------------|---------|
|---------|-----|--------------|---------|

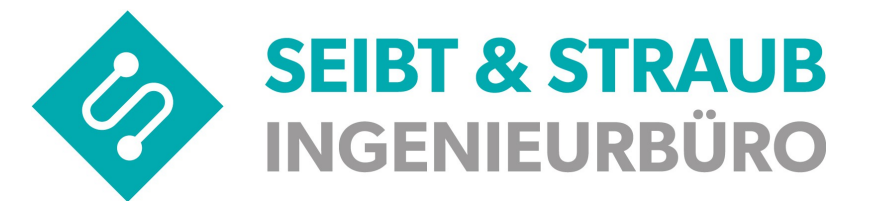

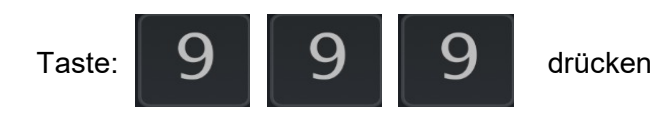

Pause 999 erscheint im Display

Taste:

drücken

Pause beendet erscheint im Display

Pause ist beendet (Pausenende)

nach kurzer Zeit erscheint im Display

optiTAX EASY

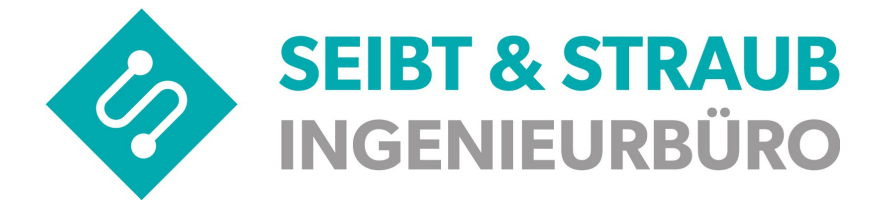

## 11) automatische Pausenerkennung (APE) (nur Portal +)

Nach 20 Minuten Inaktivität: keine Fahrzeugbewegung und Taxameter Frei und nicht Eingebucht am Stand, erhält der Fahrer eine Pausenanfrage.

Display meldet:

Pause? Nein: 0 .. 9

<u>keine Pause:</u>

Fahrer muss innerhalb von ca. 30 Sek. eine Taste zwischen

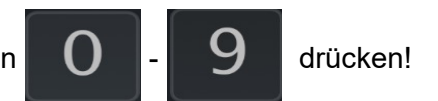

Keine Pause

erscheint im Display

Pause:

Fahrer muss nichts drücken, evtl. ist der Fahrer gar nicht im Fahrzeug  $\rightarrow$  (Pausenbeginn, Fahrzeug behält Status: Halteplatz )

xx:xx Pause begonnen

erscheint im Display

nach kurzer Zeit erscheint im Display

Pause ab: xx:xx

nach weiteren Minuten (je Zentrale unterschiedlich) erscheint im Display  $\rightarrow$  (ab diesem Zeitpunkt verliert das Fahrzeug den Status)

Pause läuft weiter

### 12) automatische Beendigung der Pause

Die momentane Pause wird durch folgende Aktionen automatisch beendet:

- Taxameter wird auf besetzt gestellt  $\rightarrow$  (Pausenende)
- Fahrerabmeldung  $\rightarrow$  (Pausenende)
- Auftrags Annahme  $\rightarrow$  (Pausenende)
- manuelles Einbuchen  $\rightarrow$  (Pausenende)

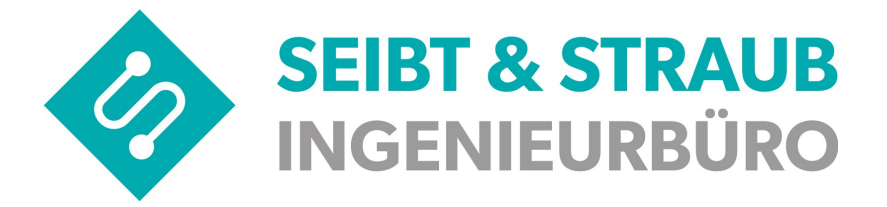

# 13) Anzeige der aktuellen Schicht in der S-Box APP (nur Portal +)

Der Fahrer hat die Möglichkeit seine aktuelle Schicht samt Pausen im Display abzurufen. (Fahrer muss hierzu angemeldet sein)

| Taste: 3                                        | drücken (Service                | Mode)                                      |
|-------------------------------------------------|---------------------------------|--------------------------------------------|
| Service                                         | 000000                          | erscheint im Display                       |
| Taste: 5                                        | drück                           | en                                         |
| Service                                         | 000050                          | erscheint im Display                       |
| Taste:                                          | drücken                         |                                            |
| Schichtrep<br>vom Datum                         | ort                             |                                            |
| für Name,                                       | Vorname                         | erscheint im Display (Taste: / / scrollen) |
| Beginn:<br>Ende:<br>Dauer:<br>P-Dauer:<br>Pause | Uhrzeit<br>Ende<br>Zeit<br>Zeit |                                            |

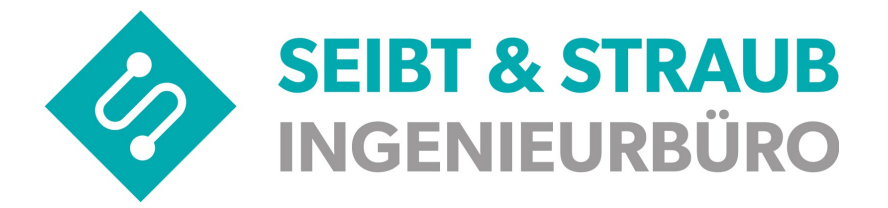

## 14) Fahrerabmeldung (Pause nachmelden nicht aktiv) (nur Portal +)

Bevor die S-Box APP ausgeschaltet wird, muss der Fahrer sich abmelden. (Schichtende)

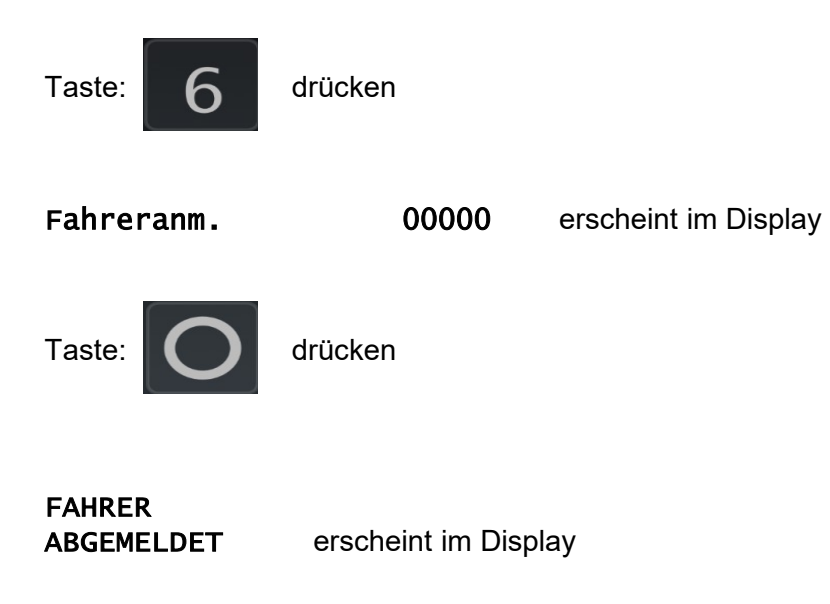

Fahrer ist abgemeldet! (Schichtende)

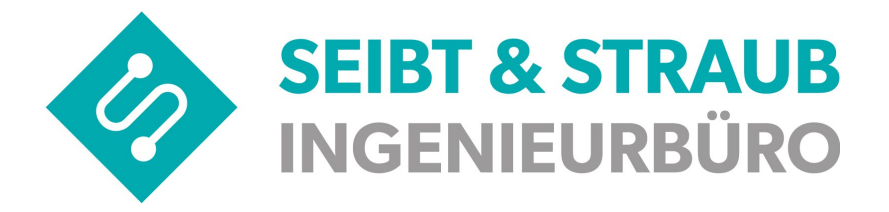

## 15) Fahrerabmeldung (Pause nachmelden aktiv)

Bevor die S-Box APP ausgeschaltet wird, muss der Fahrer sich abmelden. (Schichtende) In dieser Konfiguration wird der Fahrer beim Abmelden gefragt, ob er eine Pause melden will. Die Pausendauer kann wie folgt beschrieben, am Ende einer Schicht in Minuten eingegeben werden.

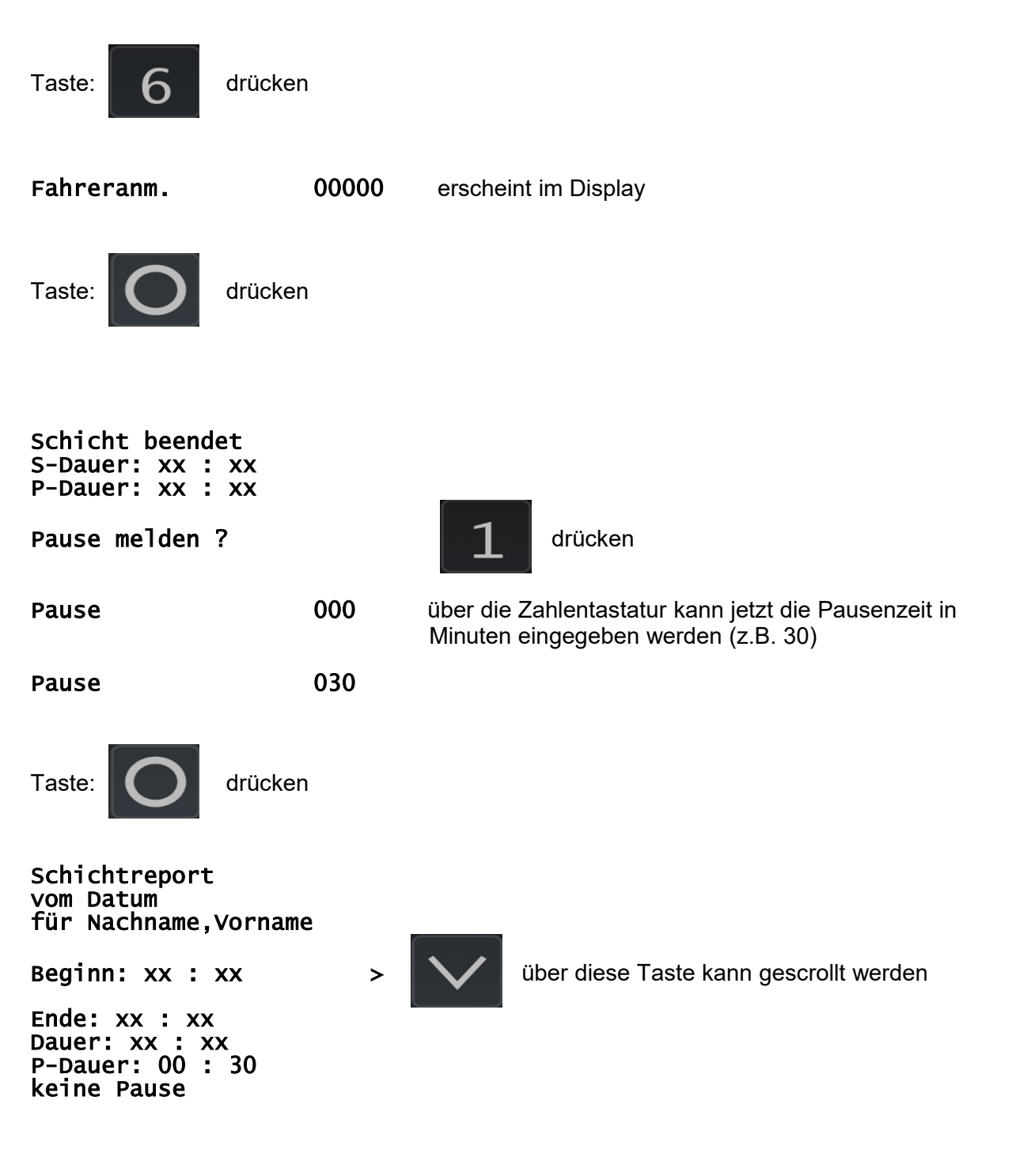

Fahrer ist abgemeldet! (Schichtende)

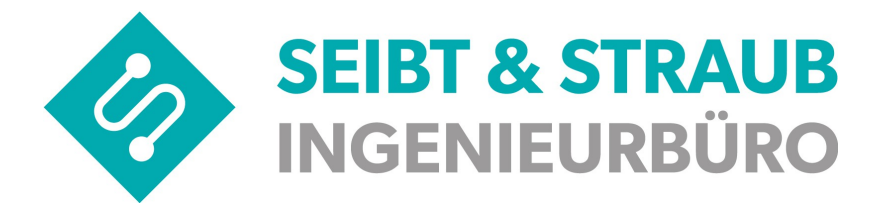

on

## 16) S-Box APP ausschalten

Um die S-Box APP auszuschalten, betätigen Sie die Taste

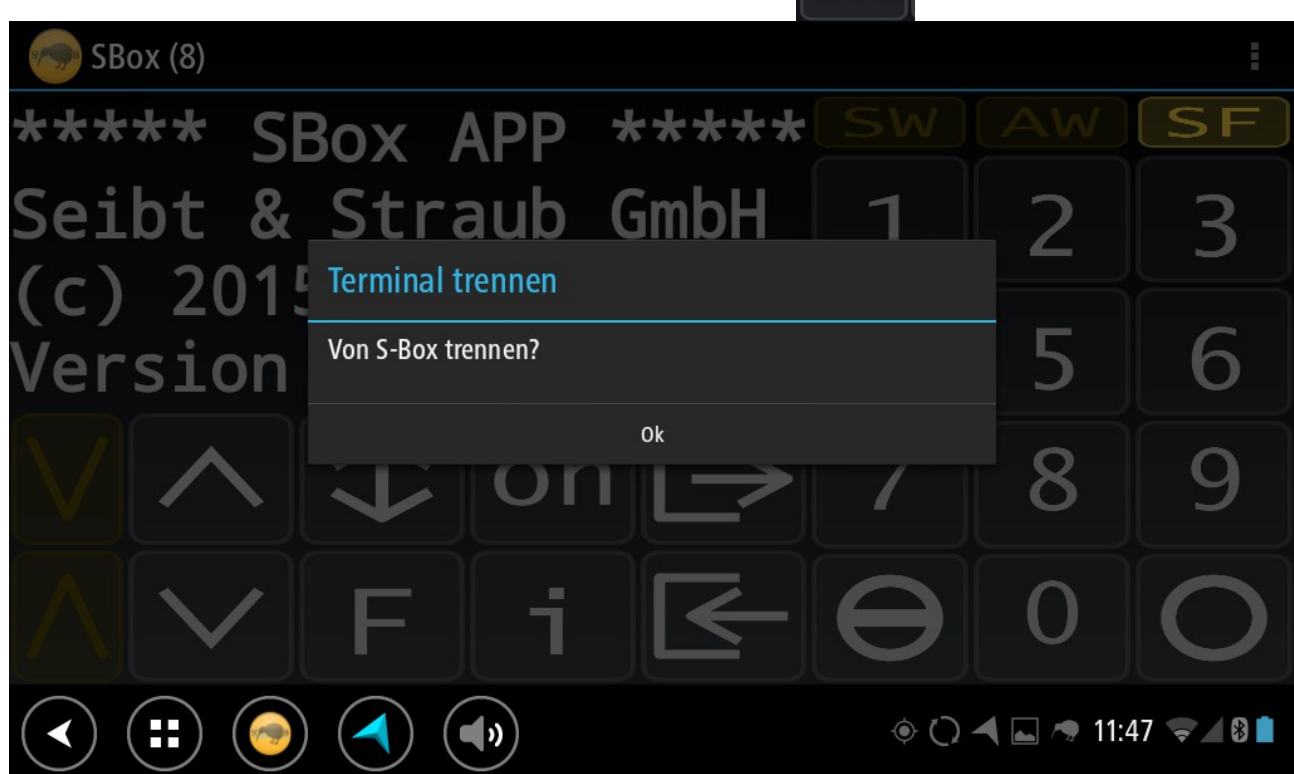

OK drücken

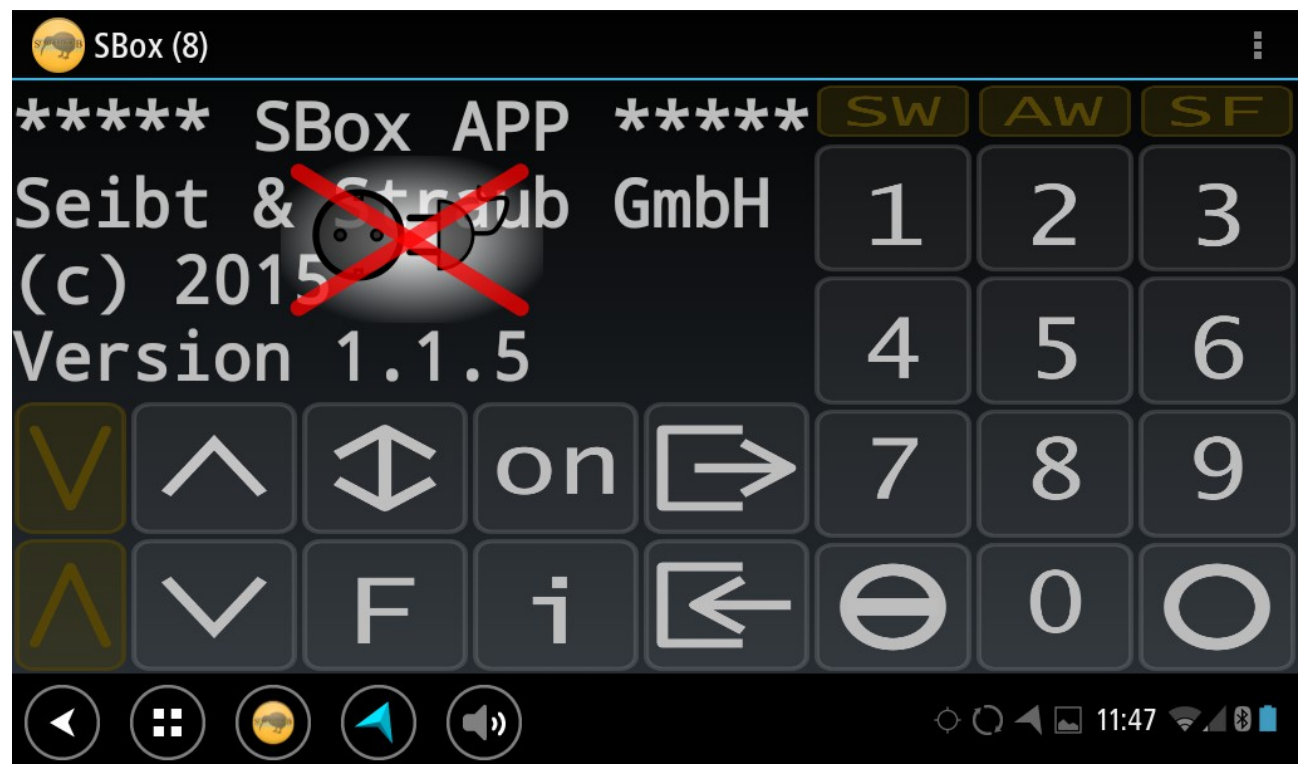

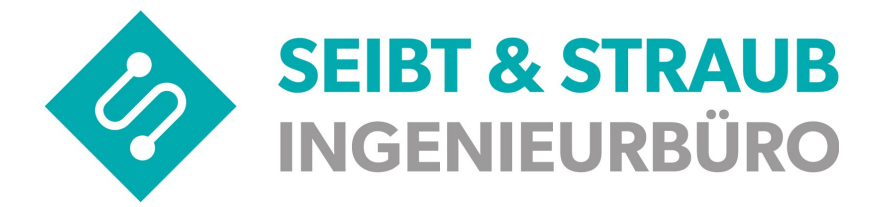

## 17) TomTom Bridge ausschalten

Ein/Aus Taste: etwas länger drücken

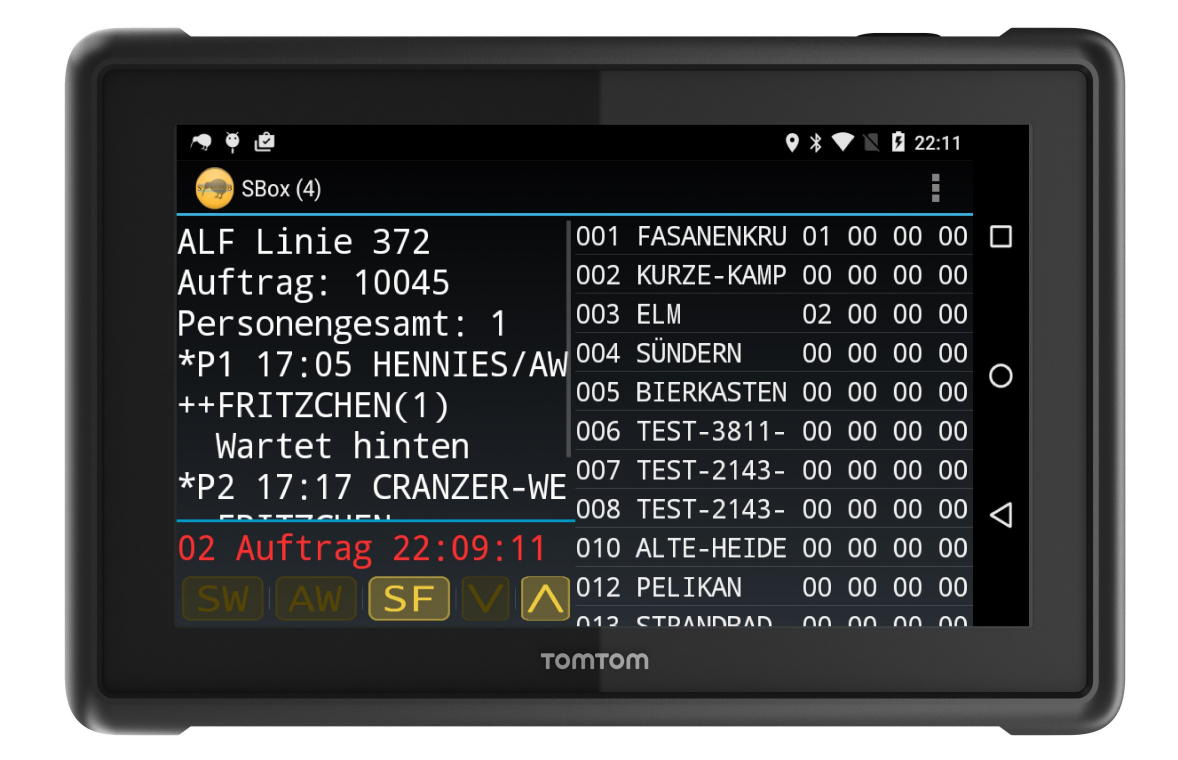

Es erscheint ein Dialog auf dem TomTom Bridge

- Ausschalten drücken
- Fehlerbericht
- Lautlos-Modus
- Screenshot

Ausschalten drücken und das TomTom Bridge fährt herunter.

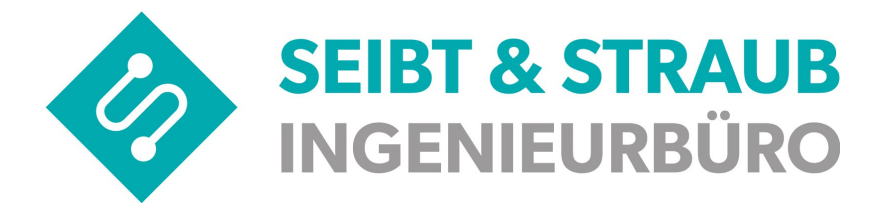

## 18) Kreditkartenabrechnung mit Miura-Kartenleser

#### Vorbereitungen

• Bringen Sie das TomTom Gerät auf den neuesten Softwarestand. Die Version der VS-Box App wird nach dem Herstellen der Verbindung (Taste On) in der klassischen Ansicht angezeigt. Die Version muss mindestens 1.2.5 sein.

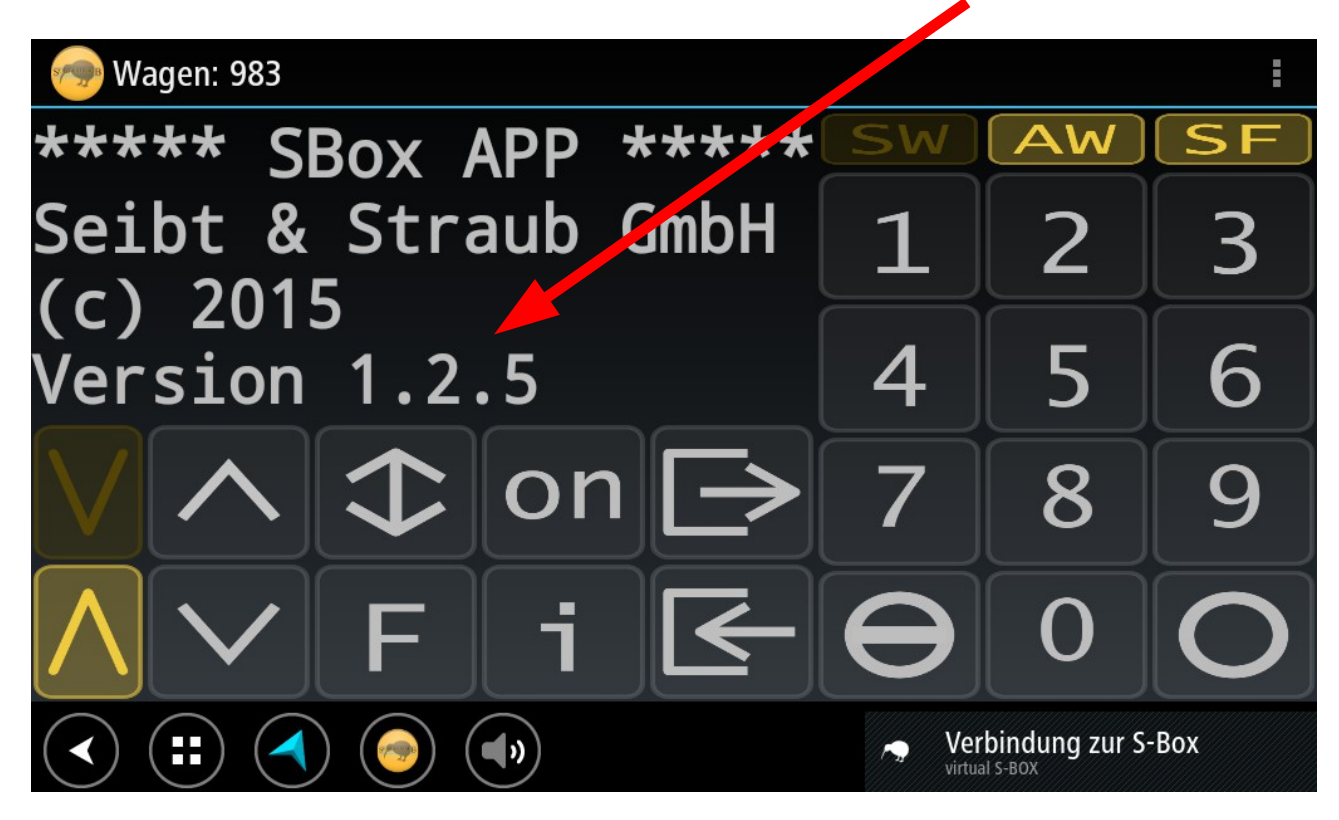

• Laden Sie das Kartenlesegerät auf. Am Besten versorgen Sie das Kartenlesegerät mit Strom, während Sie den Vorgang durchführen.(Ladeanzeige überprüfen!)

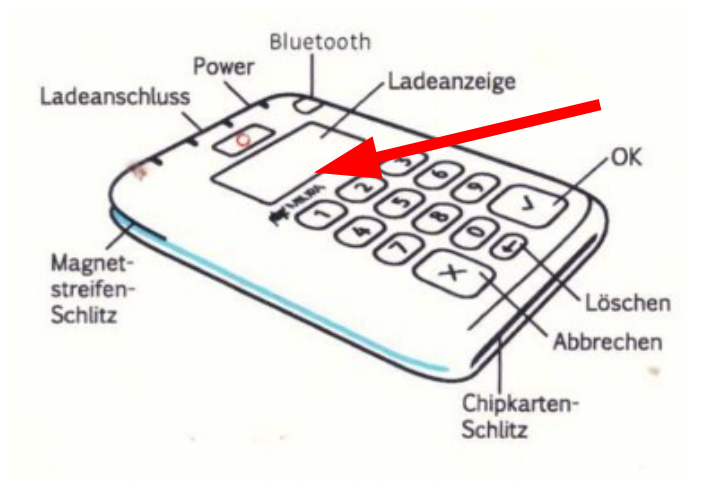

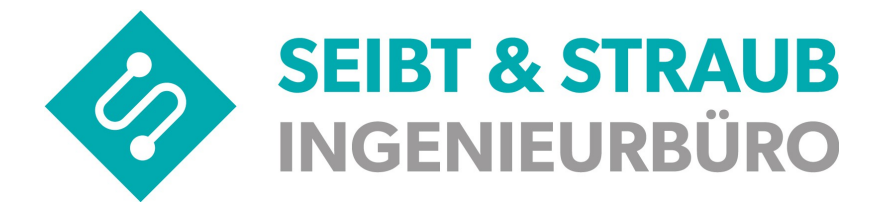

#### Voraussetzungen

- 1. Die VS-Box App muss mit dem Server verbunden sein (Anzeige SF leuchtet).
- 2. Die VS-Box App muss mit dem Drucker verbunden sein (Anzeige ^ leuchtet).
- 3. In der App (oben links) muss die richtige Wagennummer angezeigt werden.
- 4. Prüfen Sie die Empfangsqualität. Die Anzeige der Netzfeldstärke in der rechten unteren Ecke des TomTom Geräts sollte mehrere Balken anzeigen. Unter schlechten Empfangsbedingungen kann die Inbetriebnahme des Kartenlesegeräts sehr lang dauern, oder ganz unmöglich sein.
- 5. Sie benötigen den "TagCode" des Kartenlesegeräts. Der Code ist auf der Verpackung des Kartenlesegeräts aufgedruckt.

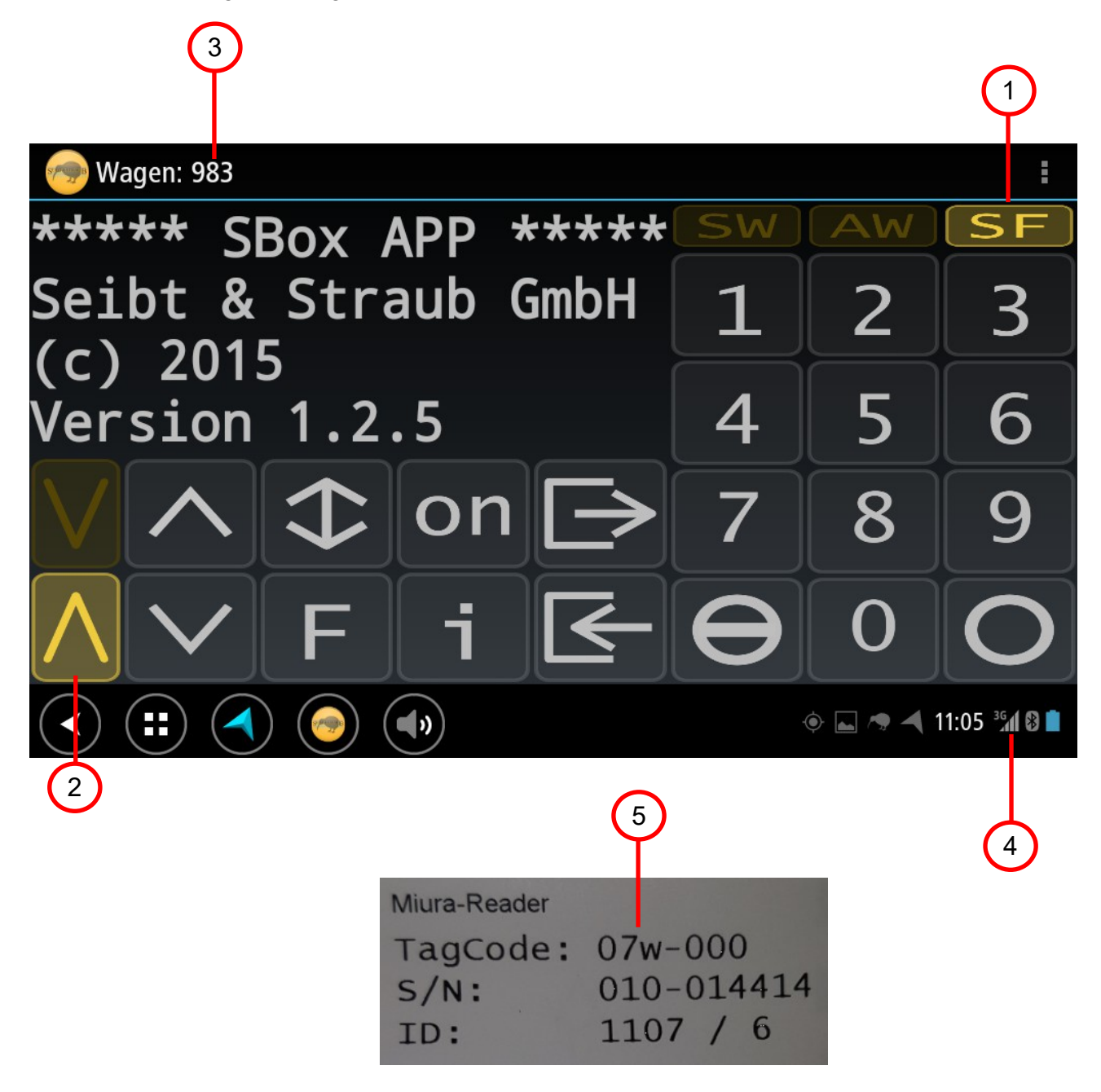

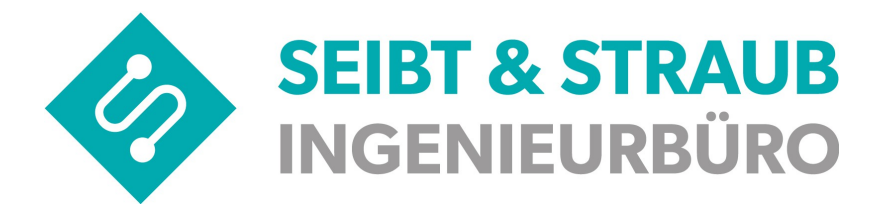

#### Inbetriebnahme (Pairing) durchführen

1. Beginnen Sie eine Kartenzahlung

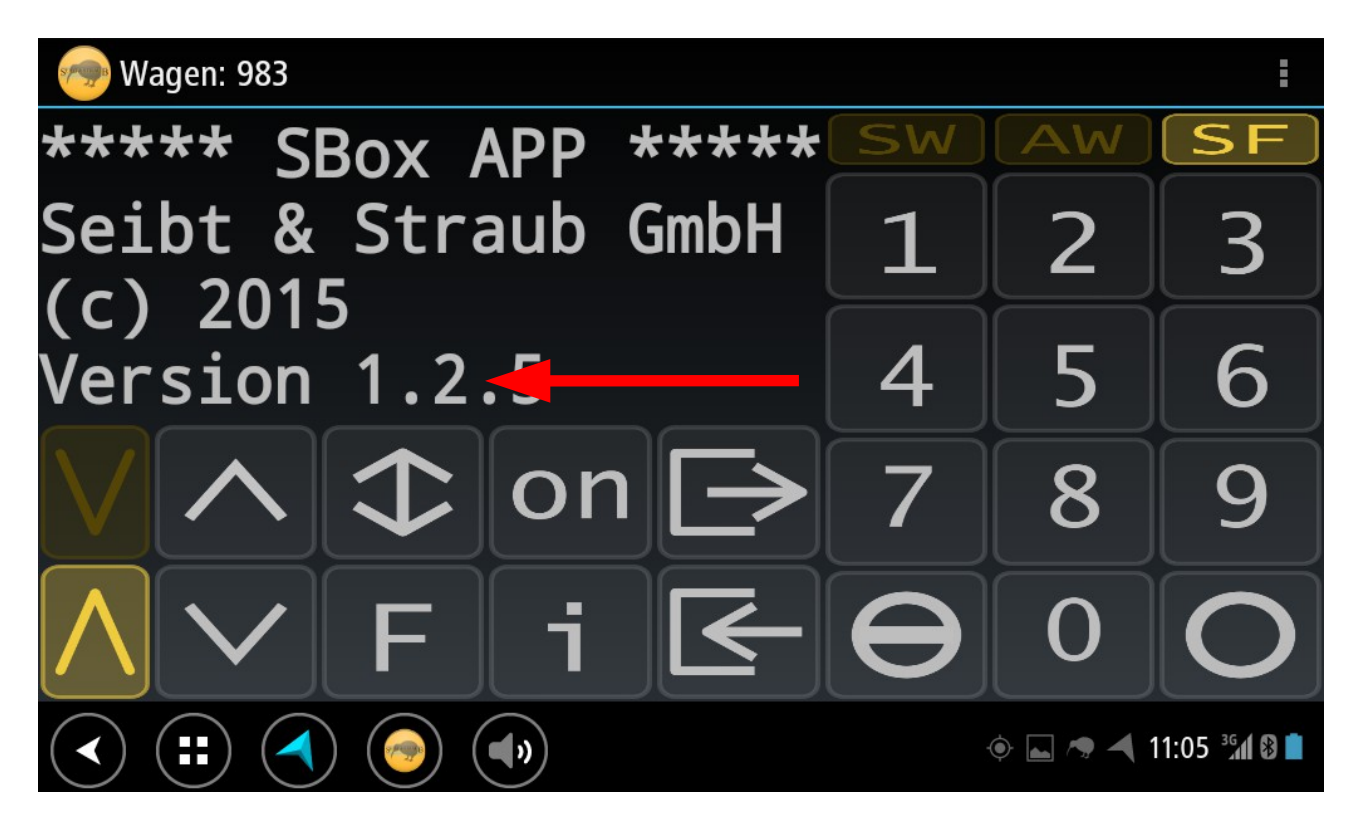

von dieser Bildschirseite 3 bzw. 4 mal nach links wischen damit man auf die folgende Bildschirmseite kommt:

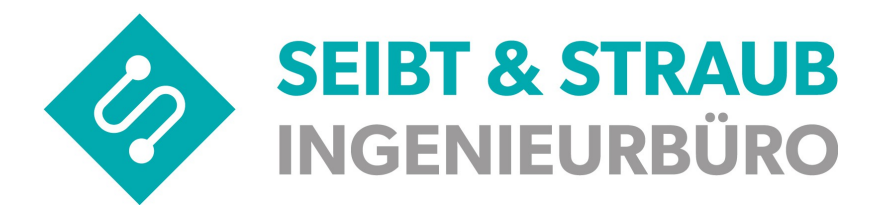

| 🧒 Wagen: 983             |                     |
|--------------------------|---------------------|
|                          |                     |
|                          |                     |
| Kartenzahlung            | Storno              |
| Beleg erneut drucken     | Historie            |
| organg                   |                     |
|                          | 🔶 🛌 🦔 🐴 17:00 🕉 🛿 💈 |
| 2. Kartenzahlung drücken |                     |

| 💮 Wagen: 983           |   |    |          |        |           |        |                  |                      |
|------------------------|---|----|----------|--------|-----------|--------|------------------|----------------------|
| Betrag eingeben        |   |    |          |        |           |        |                  |                      |
|                        |   | 14 |          |        |           |        |                  |                      |
| Karter<br>Relegiern Ab |   |    | Abbr     | rechen | Kartenz   | ahlung | ria              |                      |
|                        |   |    |          |        | ahhrechen |        |                  |                      |
|                        | - | +  |          | 1      | 2         | 3      |                  |                      |
|                        | * | /  | ,        | 4      | 5         | 6      | Fertig           |                      |
|                        | ( | )  | =        | 7      | 8         | 9      |                  |                      |
|                        |   |    |          | *      | 0         | #      |                  |                      |
| • (                    |   |    | <b>(</b> |        |           | \$     | <b>• • 1</b> 7:0 | 00 <sup>36</sup> 8 2 |

3. Beliebigen Betrag, z. B.: 1.11 eingeben und Kartenzahlung drücken

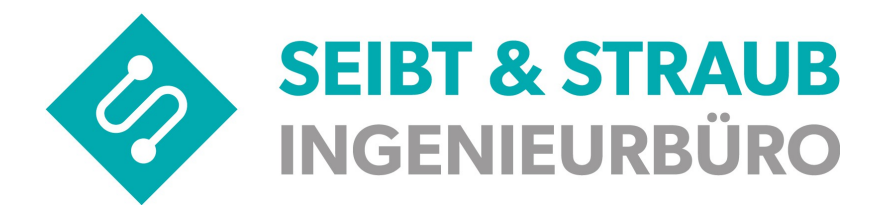

| 🔊 Wagen: 983 | Kartenleser zuordnen |       |                     |
|--------------|----------------------|-------|---------------------|
|              |                      |       |                     |
| Karte        | <b>_</b> 10          |       |                     |
| Relea err    | Abbrechen            | OK    | rie                 |
|              |                      |       |                     |
| q w e        | <sup>3</sup> r t z   | u i   | o p 🛚               |
| a s          | d f g l              | h j k | Fertig              |
| <b>쇼 y</b> : | x c v b              | n m   | ! ? 쇼               |
| ?123 Q       | /                    |       | , . 🤤               |
|              |                      |       | ) 🛌 🦔 ┥ 17:00 🔏 🛿 💈 |

4. Sobald der Dialog "Kartenleser zuordnen" erscheint, geben Sie den TagCode des Lesegeräts ein. Geben Sie die 6 Buchstaben/Ziffern ein, das Trennzeichen brauchen Sie nicht einzugeben. Den TagCode finden Sie auf der Schachtel des Miura Readers.

| 📨 Wagen: 983 |                                                               |     |                         |                |        |
|--------------|---------------------------------------------------------------|-----|-------------------------|----------------|--------|
|              | Kartenleser zuordnen                                          |     |                         |                |        |
|              |                                                               |     |                         |                |        |
| Karte        | h4tjjh                                                        |     | 10                      |                |        |
| Relea en     | Abbrechen                                                     | ОК  | rie                     |                |        |
|              | Vorgang abhr                                                  |     |                         |                |        |
|              | e <sup>3</sup> r <sup>4</sup> t <sup>5</sup> z <sup>9</sup> u | 7 8 | 9                       | р              | ×      |
| a s          | d f g n                                                       | j k | I                       | F              | Fertig |
| 夺 y          | x c v / r                                                     | n m | !                       | ?              | ۵      |
| ?123 Ø       | /                                                             |     | ,                       |                |        |
|              |                                                               | ¢   | <b>.</b> / <del>,</del> | <b>-</b> 17:01 | 3G     |
| OK klicken   |                                                               |     |                         |                |        |

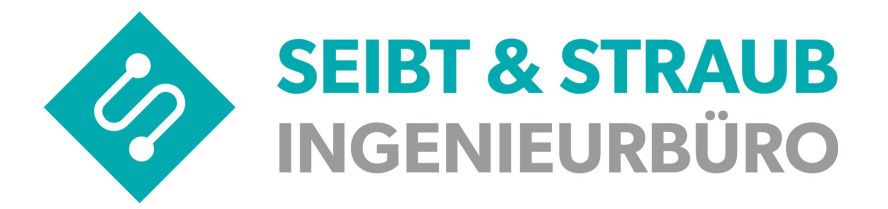

| 👦 Wagen: 983                                  |                                             |  |  |  |  |
|-----------------------------------------------|---------------------------------------------|--|--|--|--|
| in Bearl                                      | beitung                                     |  |  |  |  |
| Suche nach<br>Bitte Kartenleser einschalten ( | Kartenleser<br>(014407 PAIRING einschalten) |  |  |  |  |
| Kartenzahlung                                 | torno                                       |  |  |  |  |
| Beleg erneut drucken                          | istorie                                     |  |  |  |  |
| Vorgang abbrechen                             |                                             |  |  |  |  |
|                                               | I1:30 🖘 🛋 🛿 🖻                               |  |  |  |  |

5. Sobald in der Statusanzeige der App der Text "PAIRING einschalten" erscheint, vergewissern Sie sich, dass die blaue Leuchtdiode des Kartenlesegeräts schnell blinkt!!

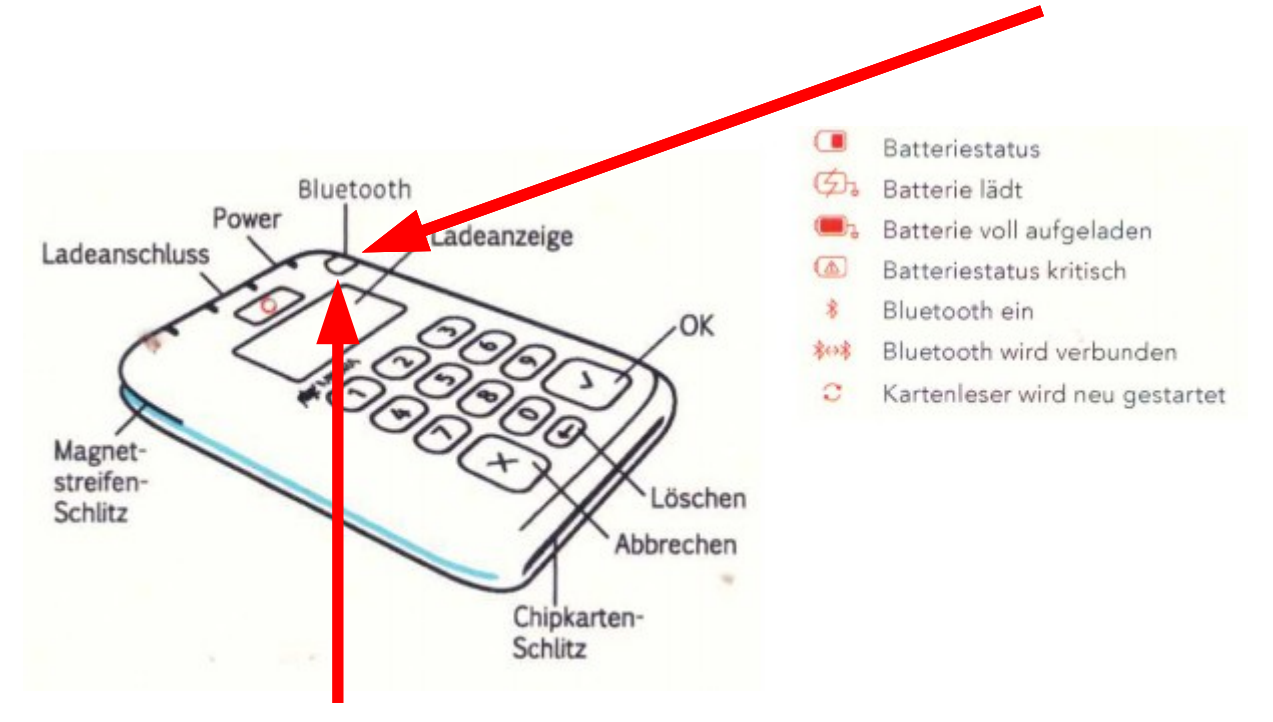

Falls das nicht der Fall ist, drücken Sie die Taste mit der blauen Leuchtdiode so lange, bis die Leuchtdiode schnell blinkt.

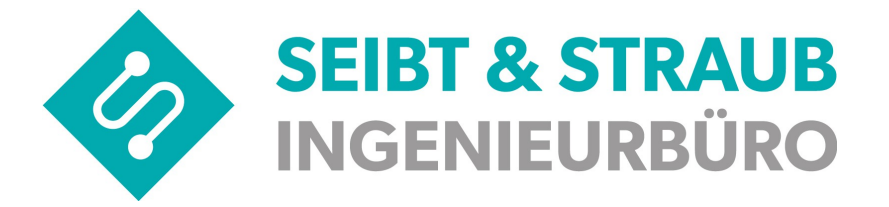

6. Sobald der Dialog "Blootooth Pairing Anfrage" erscheint, betätigen Sie "Kopplung durchführen".

| 💮 Wagen: 983       |                                                  |          |                       |  |  |
|--------------------|--------------------------------------------------|----------|-----------------------|--|--|
| Bitte Ka<br>Kartei | in Bo<br>Suche na<br>Bluetooth-Pairin            | :halten) |                       |  |  |
| Beleg err          | Make sure it is showing t<br>161487<br>Abbrechen |          |                       |  |  |
| Vorgang abbrechen  |                                                  |          |                       |  |  |
|                    |                                                  |          | 🔶 🛌 🦔 ┥ 11:34 📚 📶 🛿 🖻 |  |  |

Bestätigen Sie die Anfrage auch auf dem Kartenlesegerät mit der grünen Bestätigungstaste.

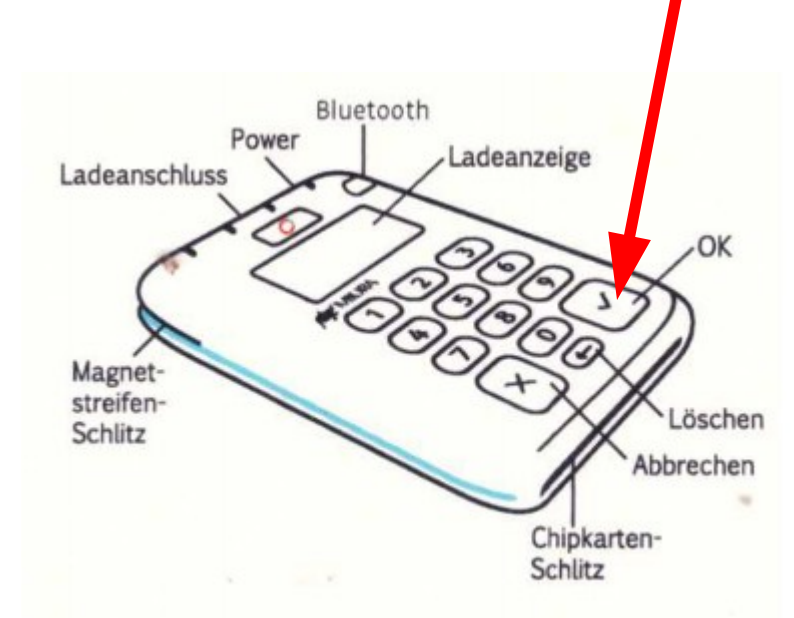

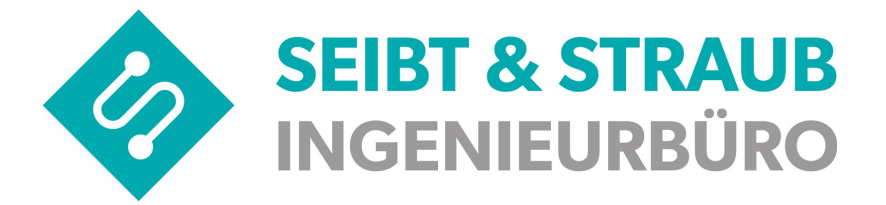

7. Nach erfolgtem Pairing (Meldung "abgeschlossen") wird der Zahlungsvorgang abgebrochen.

| 👦 Wagen: 983                                     |               |  |  |  |  |
|--------------------------------------------------|---------------|--|--|--|--|
| abgeschlossen<br>Zahlung abgebrochen<br>(014407) |               |  |  |  |  |
| Kartenzahlung                                    | Storno        |  |  |  |  |
| Beleg erneut drucken                             | Historie      |  |  |  |  |
| Vorgang abbrechen                                |               |  |  |  |  |
|                                                  | I4:11 📚 🖊 🛿 💈 |  |  |  |  |

Nun ist das Pairing erfolgreich abgeschlossen!

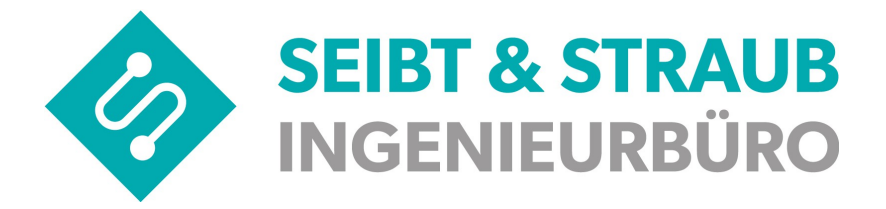

#### Test der Inbetriebnahme

Beginnen Sie eine weitere Kartenzahlung mit einem beliebigen, kleinen Betrag. Diese Zahlung wird jetzt erfolgreich durchgeführt. Stornieren Sie die Zahlung im Anschluss.

| 👦 Wagen: 983          |          |
|-----------------------|----------|
|                       |          |
|                       |          |
| Kartenzahlung         | Storno   |
| Beleg erneut drucker  | Historie |
| Vorgang a             |          |
|                       |          |
| Kartenzahlung drücken |          |

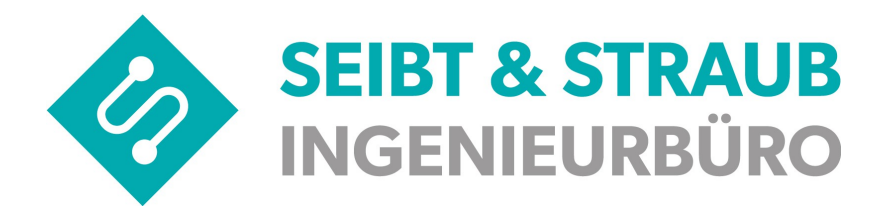

| 🥱 Wa | gen: 98         | 3              |      |         |           |       |                     |
|------|-----------------|----------------|------|---------|-----------|-------|---------------------|
|      | Betrag eingeben |                |      |         |           |       |                     |
|      | 1.00            |                |      |         |           |       |                     |
|      | K<br>Roler      | artei<br>n ern | Abbr | echen   | Kartenza  | hlung | io<br>rie           |
|      |                 |                |      | Vorgang | ahhrecher |       |                     |
|      |                 | +              |      |         | 2         | 3     | •                   |
|      | *               |                |      | 4       | 5         | 6     | Fertig              |
|      | (               | )              |      | 7       | 8         | 9     |                     |
|      |                 |                |      |         | o         |       |                     |
|      |                 |                |      | ••      |           | ¢ [   | 🖿 🦔 ┥ 11:39 🖘 🗗 🛿 💆 |

Betrag 1.00 eingeben, danach Kartenzahlung drücken

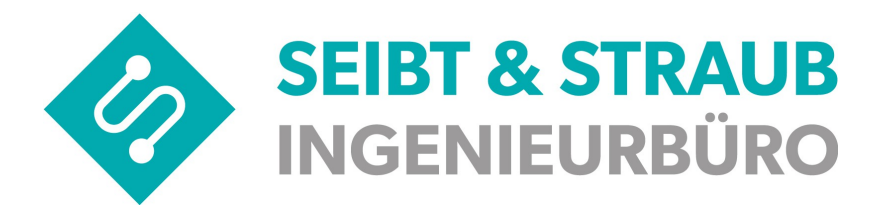

| 🧒 Wagen: 983                                    |                       |  |  |  |  |
|-------------------------------------------------|-----------------------|--|--|--|--|
| in Bearbeitung<br>1,00€<br>Bitte Karte (014407) |                       |  |  |  |  |
| Kartenzahlung                                   |                       |  |  |  |  |
| Beleg erneut drucken                            |                       |  |  |  |  |
| Vorgang abbrechen                               |                       |  |  |  |  |
|                                                 | 🔶 🚸 🛌 🦔 ┥ 17:07 🕍 🛿 🖻 |  |  |  |  |

Nun eine Kredit- oder Debitkarte in den Miura "Chipkarten-Schlitz" stecken, bzw. den Anweisungen auf dem Miura Terminal folgen.

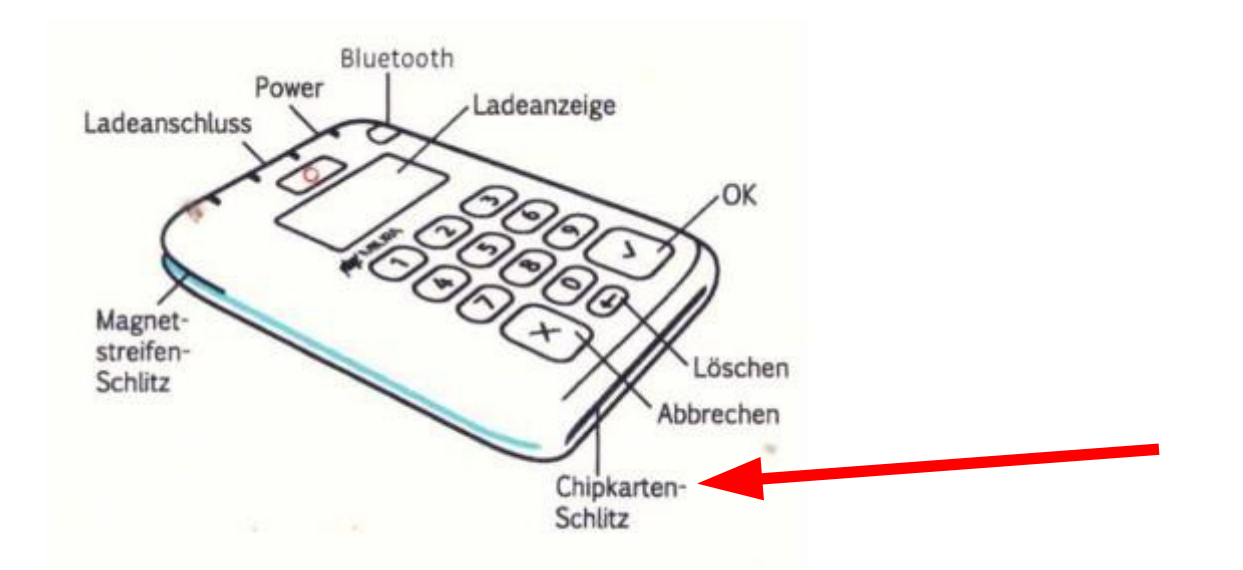

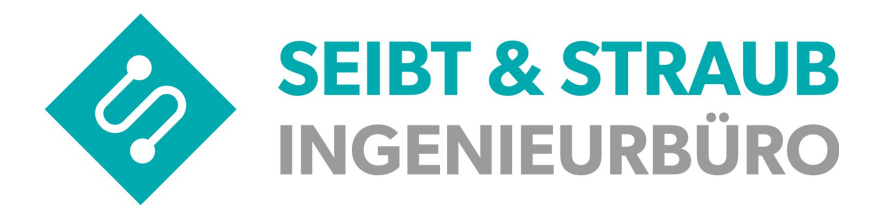

| < Wagen: 983                                           |                       |  |  |  |  |
|--------------------------------------------------------|-----------------------|--|--|--|--|
| in Bearbeitung<br>Zahlung wird verarbeitet<br>(014407) |                       |  |  |  |  |
| Kartenzahlung                                          |                       |  |  |  |  |
|                                                        |                       |  |  |  |  |
|                                                        |                       |  |  |  |  |
|                                                        | 🔶 🛌 🦔 ┥ 11:40 👽 🕼 🛿 🖻 |  |  |  |  |

| 👦 Wagen: 983             |                                                                                                    |
|--------------------------|----------------------------------------------------------------------------------------------------|
| in Bearbeitung           |                                                                                                    |
| Karte entnehmen (014407) |                                                                                                    |
| Kartenzahlung            |                                                                                                    |
| Beleg erneut drucken     |                                                                                                    |
| Vorgang abbrechen        |                                                                                                    |
|                          | Internet internet internet |

Karte aus dem Miura Reader entfernen

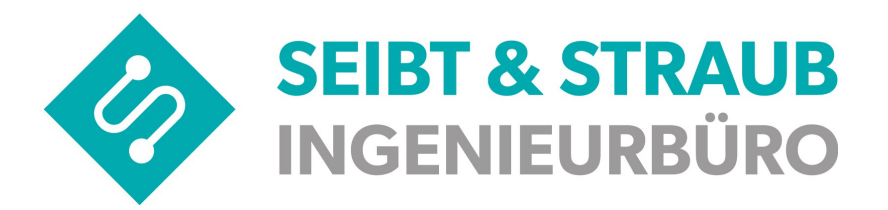

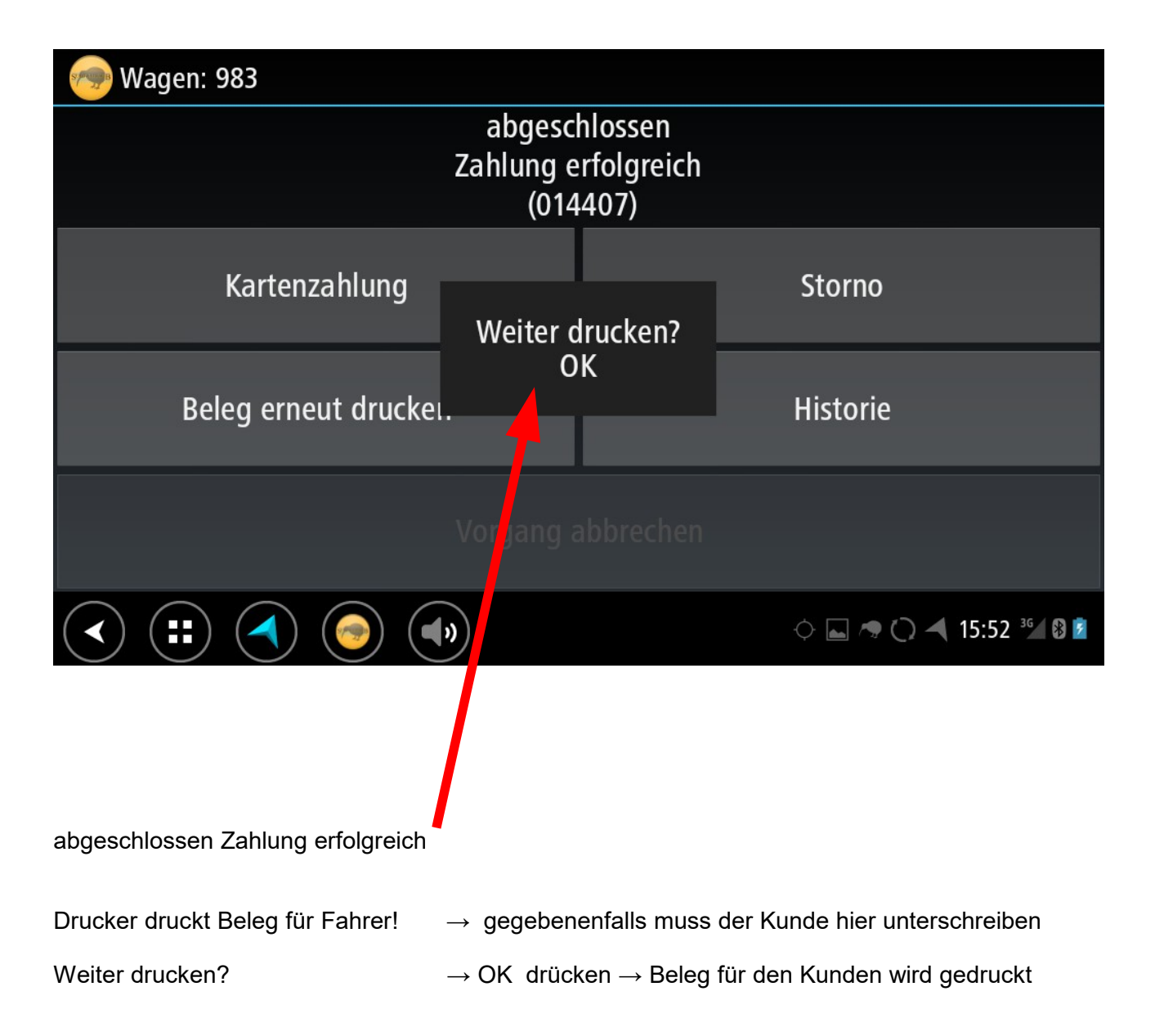

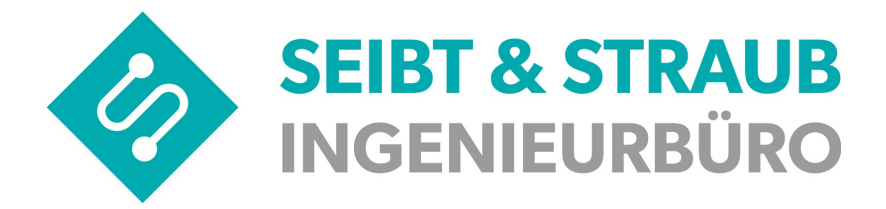

#### Stornieren

Zur Bildschirmseite Kartenzahlung wechseln:

| 🧒 Wagen: 983                                                          |               |
|-----------------------------------------------------------------------|---------------|
|                                                                       |               |
|                                                                       |               |
| Kartenzahlung                                                         | Storno        |
| Beleg erneut drucken                                                  | Historie      |
| Vorgang a                                                             | abb echen     |
| $(\checkmark) (\blacksquare) (\checkmark) (\diamondsuit) (\clubsuit)$ | I11:13 3½ 🛙 🖻 |
| Storno drücken                                                        |               |

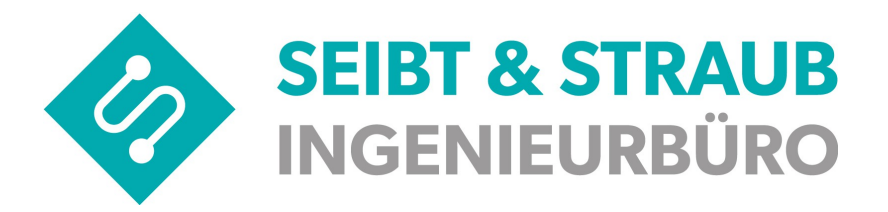

| 🕢 Wagen: 983          |                                |                                |                       |
|-----------------------|--------------------------------|--------------------------------|-----------------------|
|                       | in Bearl<br>Buchung f<br>auswa | peitung<br>für Storno<br>ählen |                       |
| Kartel                | Buchung wählen                 |                                |                       |
|                       | 13.09.16 15:52:14 1,99         | <b>JEUR</b>                    |                       |
| Beleg ern             | Abbrechen                      | ОК                             | rie                   |
|                       |                                | ıbbrechen                      |                       |
|                       |                                |                                | ୍ 🖾 🤿 🗘 ┥ 15:53 🕍 🛿 💈 |
| zu stornierende Buchu | ng auswählen danach            | OK drücken                     |                       |

zu stornierende Buchung auswählen

danach OK drücken

| 💿 Wagen: 983                   |                                                          |                              |     |                   |
|--------------------------------|----------------------------------------------------------|------------------------------|-----|-------------------|
|                                | in Bearb<br>Buchung fi<br>auswä                          | eitung<br>ür Storno<br>ahlen |     |                   |
|                                | Buchung stornieren                                       |                              |     |                   |
| Karte <mark>B</mark><br>1<br>e | uchung<br>3.09.16 15:52:14 1,998<br>ndgültig stornieren? | EUR                          |     |                   |
| Beleg err                      | Abbrechen                                                | OK                           | •   |                   |
|                                |                                                          |                              |     |                   |
|                                |                                                          | obrechen                     |     |                   |
|                                |                                                          |                              | ا پ | 🗢 🕐 ┥ 15:53 🍕 🛿 💆 |
| Buchung endgültig storn        | ieren? $\rightarrow$ OK d                                | rücken                       |     |                   |

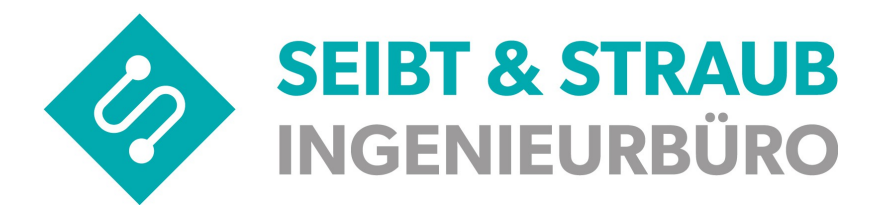

| 🧒 Wagen: 983                        |                                                   |                            |
|-------------------------------------|---------------------------------------------------|----------------------------|
|                                     | abgeschlossen<br>Buchung erfolgreich<br>storniert |                            |
| Kartenzahlung                       | Weiter drucken?                                   | Storno                     |
| Beleg erneut drucke                 | ОК                                                | Historie                   |
|                                     |                                                   |                            |
|                                     | 0                                                 | 🔶 🛌 🦔 🔿 ┥ 15:54 ¾ 🛿 💆      |
|                                     |                                                   |                            |
| abgeschlossen Buchung erfolgreich   | storniert                                         |                            |
| Drucker druckt Stornobeleg für Fahr | er                                                |                            |
| Weiter drucken? → OK drü<br>Stornie | icken<br>rungsbeleg für den Kundei                | n wird sofort ausgedruckt. |

Stornierung abgeschlossen.

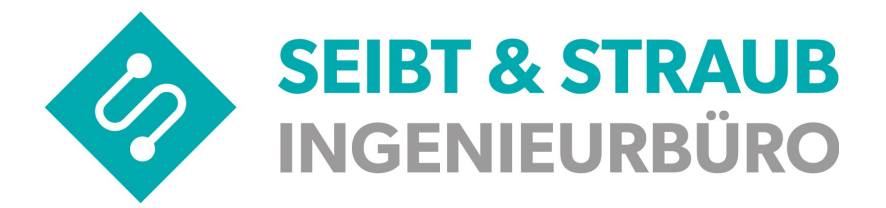

#### Kreditkartenaufruf von Bildschirmseite 1

VSBox App läuft:

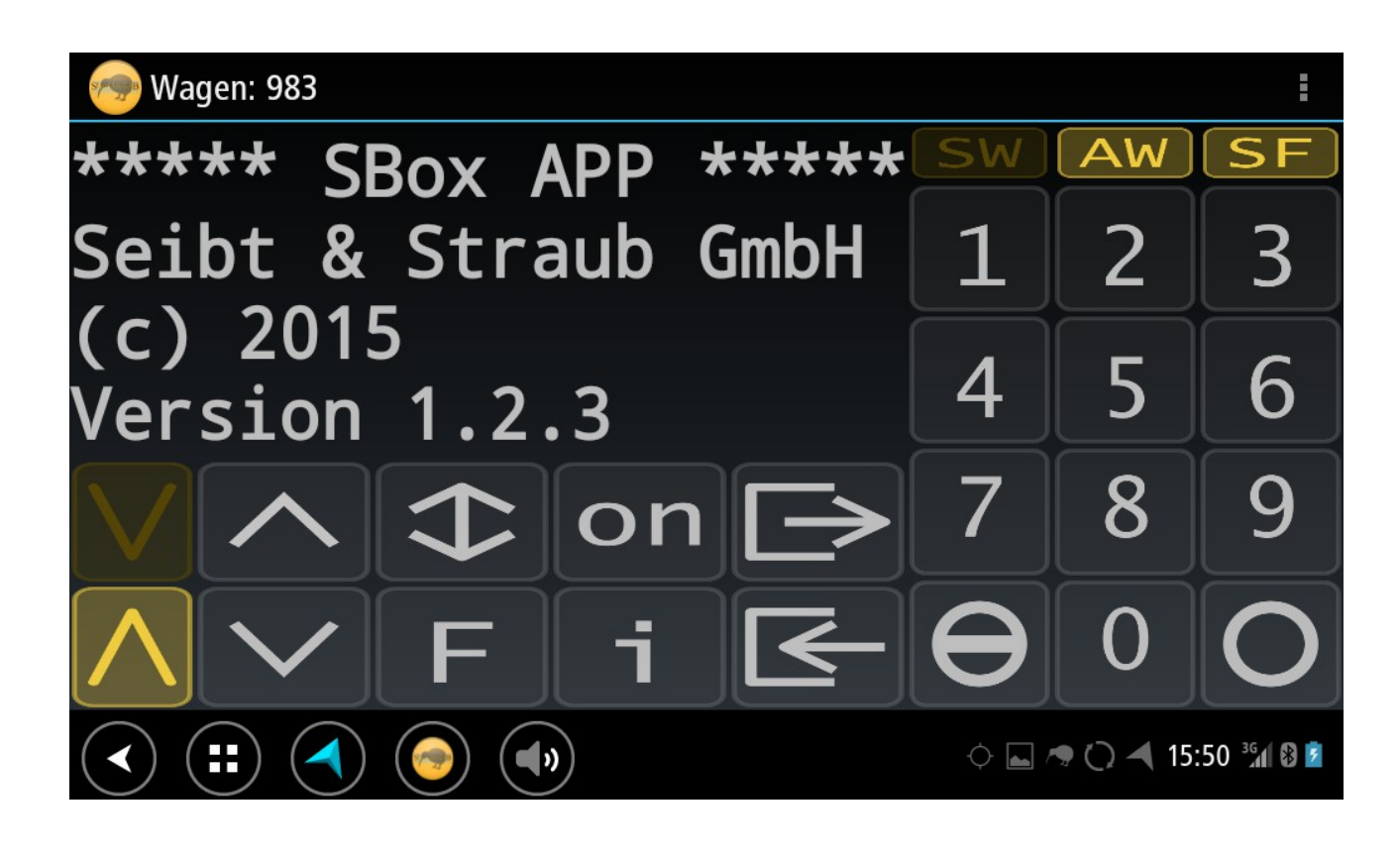

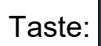

4

drücken

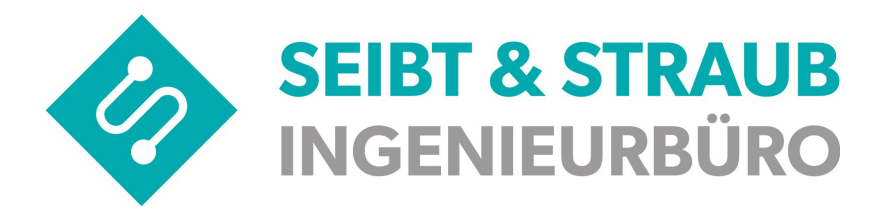

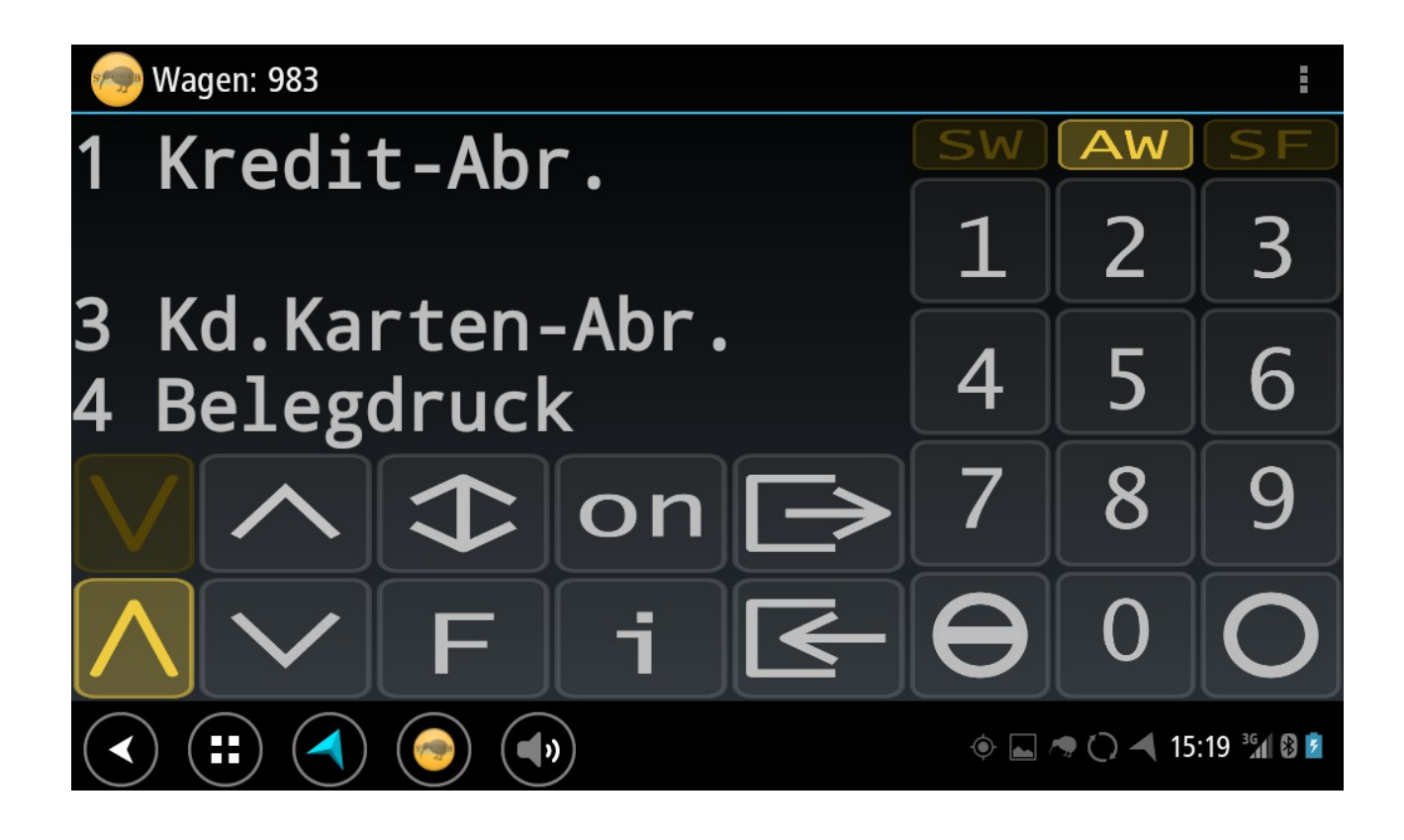

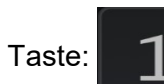

drücken

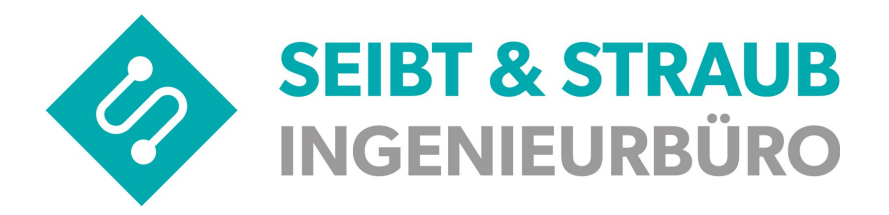

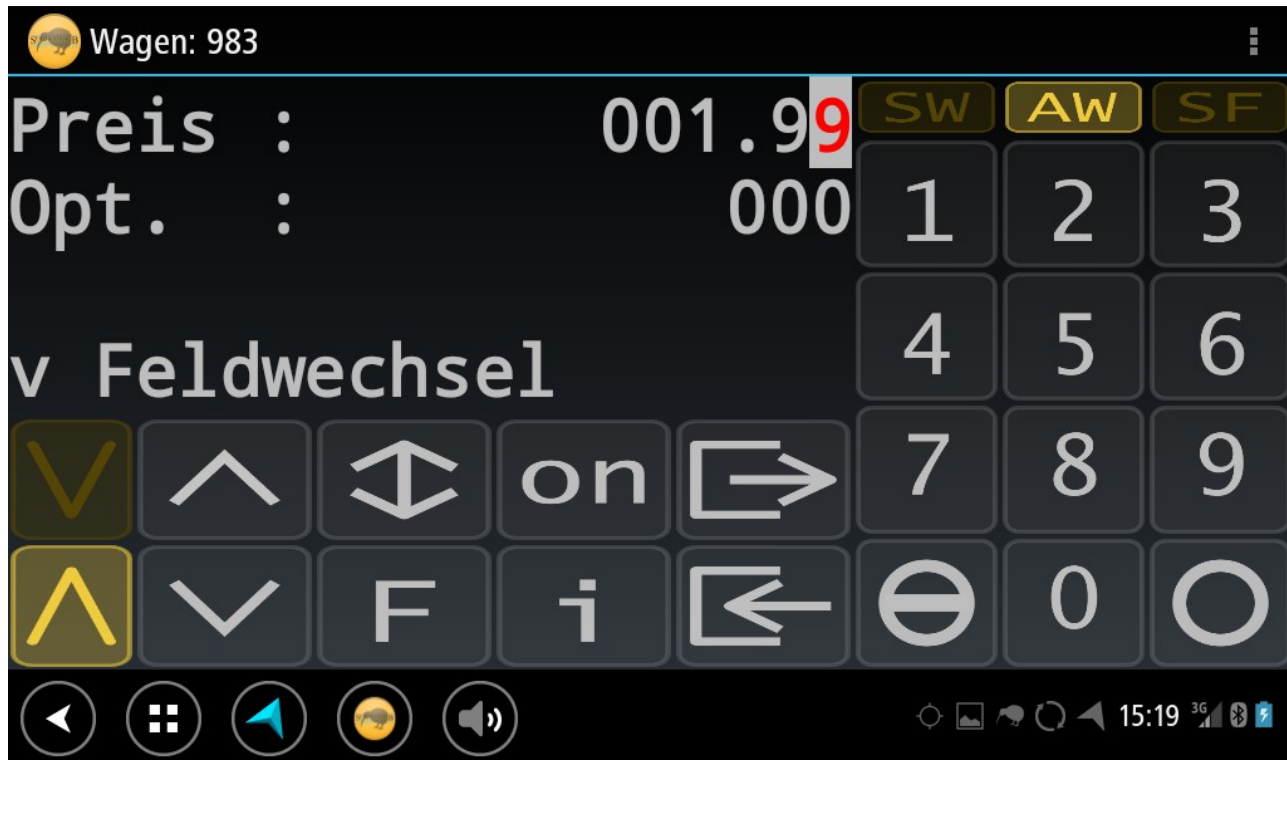

Preis: über Nummernfelder eingeben z.B.

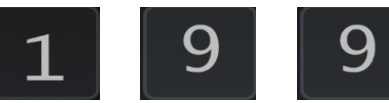

Taste:

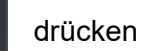

Opt.: auf 000 lassen

Taste:

drücken

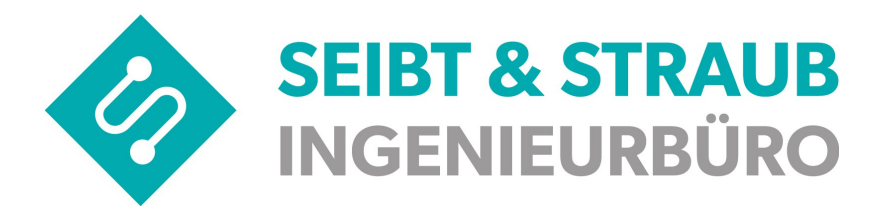

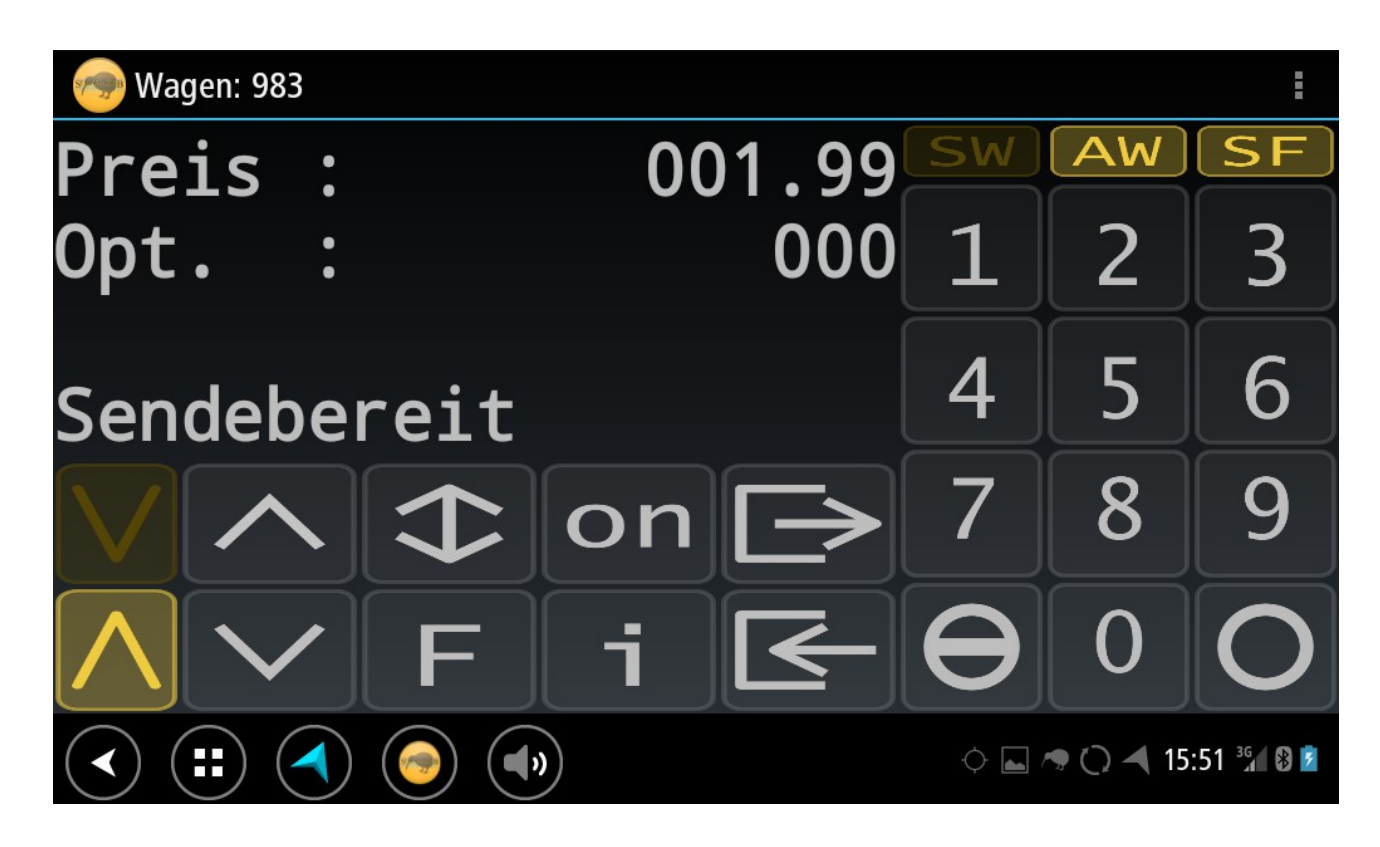

| 👦 Wagen: 983         |                        |  |
|----------------------|------------------------|--|
| in Bearbeitung       |                        |  |
| Zahlung (014407)     |                        |  |
| Kartenzahlung        |                        |  |
| Beleg erneut drucken |                        |  |
| Vorgang abbrechen    |                        |  |
|                      | 🔶 🛌 🦔 🔿 ┥ 15:52 36 🖉 💈 |  |

→ ab diesem Punkt erfolgt die Abwicklung wie beim Start der Kartenzahlung aus dem Dialog: Kartenzahlung.

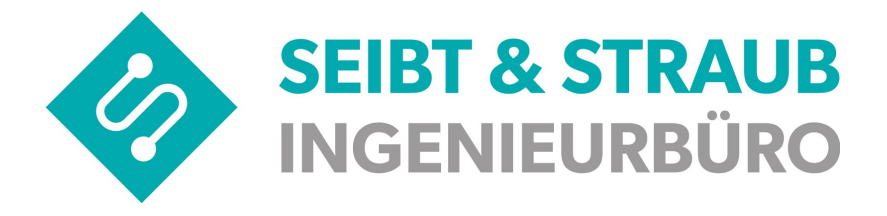

#### Probleme bei der ersten Inbetriebnahme beheben

#### Der Kartenleser wird nicht gefunden.

Prüfen Sie, ob die angezeigte Seriennummer mit der Seriennummer des Lesegeräts übereinstimmt. Falls die Seriennummer nicht übereinstimmt, melden Sie das Problem (siehe unten).

Brechen Sie die Zahlung nach frühestens 2 Minuten ab.

Versuchen Sie eine weitere Zahlung. Schalten Sie das Lesegerät nur in den Pairing Modus, wenn die Anzeige "PAIRING einschalten" in der App erscheint

Schalten Sie das TomTom Gerät aus. (Taste an der oberen Kante lang drücken, "Herunterfahren" auswählen

Schalten Sie das Kartenlesegerät aus. (Blaue Taste an der Stirnseite betätigen bis "shutting down…" angezeigt wird.

Starten Sie die Geräte neu, beginnen Sie einen weiteren Versuch.

#### Fehler Code 2005 - Zeitüberschreitung der Transaktion.

Die Aktualisierungen der Software des Kartenlesegeräts können einige Zeit benötigen. Sollten die Vorgänge länger als 5 Minuten dauern, wird der Fehler angezeigt, Betätigen Sie "Ok" und warten ab, bis alle Aktualisierungen durchgeführt sind.

#### Das Kartenlesegerät lädt nicht

Symptom: Obwohl ein Ladekabel angeschlossen ist, leuchtet die rote Leuchtdiode nicht und das Symbol erscheint nicht in der Anzeige.

Ursache: Nach den initialen Aktualisierungen kann es vorkommen, dass die Ladeelektronik des Geräts nicht ordnungsgemäß funktioniert.

Lösung: Schalten Sie das Kartenlesegerät aus und wieder ein. Der Fehler ist damit behoben.

#### Andere Fehler

- Zum Beispiel: "Kartenzahlung nicht möglich. Verbindung zum Drucker gestört". Beheben Sie den Fehler, achten Sie darauf alle Voraussetzungen für die Inbetriebnahme zu erfüllen, beginnen Sie eine weitere Zahlung.
- Der Tag-Code wird nicht angenommen oder die Inbetriebnahme scheitert aus anderen Gründen: Melden Sie die Störung

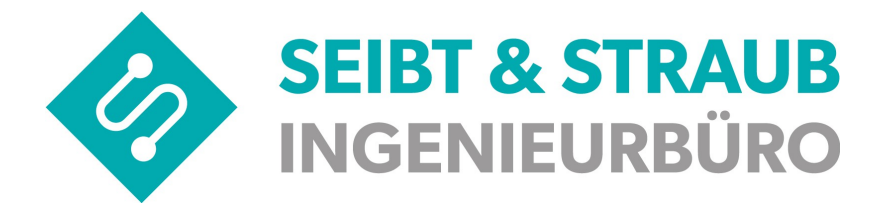

#### Störung melden

Falls die Inbetriebnahme trotz Beachtung aller Hinweise nicht gelingt, melden Sie das Problem der Zentrale. Sie können auch eine Email an <u>support@seibtundstraub</u> schreiben.

Es ist sehr wichtig, dass Sie dabei alle erforderlichen Angaben machen, damit das Problem schnell gefunden und behoben werden kann.

Benötigte Angaben:

- Alle Daten, die auf dem Etikett der Verpackung des Lesegeräts aufgedruckt sind.
- Die Seriennummer des Kartenlesegeräts laut Typenschild. Falls möglich fotografieren Sie das Typenschild und senden das Foto an <u>support@seibtundstraub</u>.
- Ihre Wagennummer
- Uhrzeit, Datum des Inbetriebnahme-Versuchs
- Ihre Telefonnummer.
- Beschreiben Sie das Problem

Der Seibt & Straub Service wird sich mit Ihnen in Verbindung setzen.

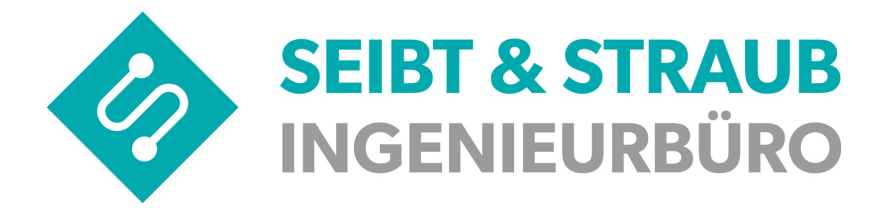

## 19) Miura Bedienelemente Übersicht

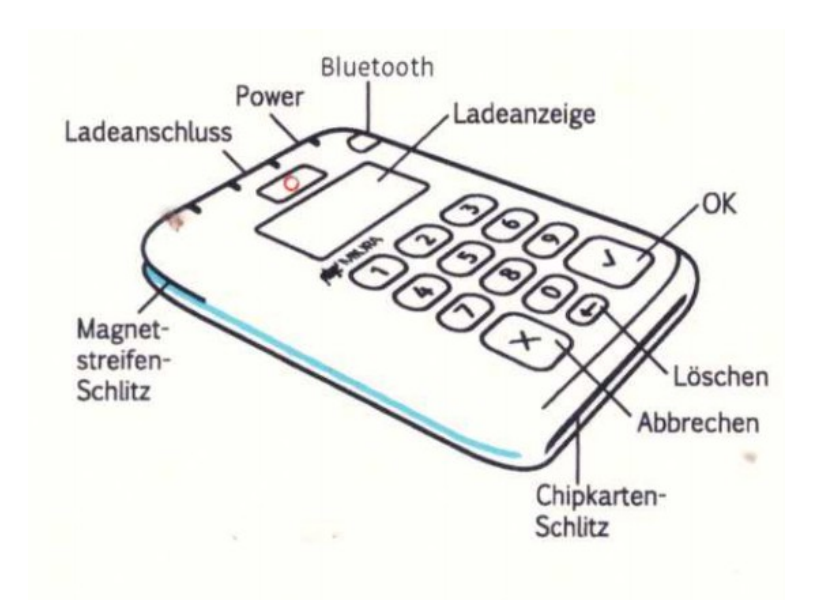

#### **Bedienelemente und Anzeige-Elemente**

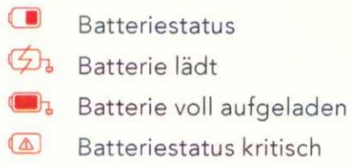

- 8 Bluetooth ein
- ₩₩ Bluetooth wird verbunden
- C Kartenleser wird neu gestartet

#### Wichtige Tasten:

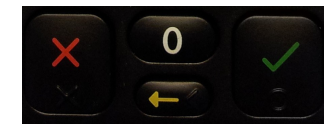

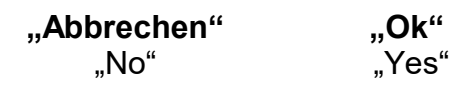

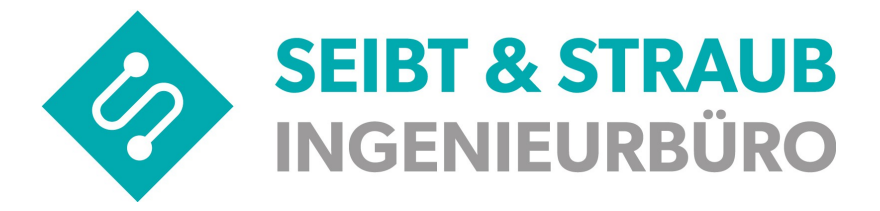

### 20) Kurzübersicht S-Box APP

| on       | Ein-/Ausschalten                                     |
|----------|------------------------------------------------------|
| θ        | Abbrechen, zurück zu Grundzustand                    |
| O        | Senden, Info-Ebene weiter schalten                   |
|          | Ältere Aufträge anzeigen                             |
| i        | Letzte Info-Meldung                                  |
| [AW]     | Besetzt                                              |
| AW       | Frei                                                 |
| $\wedge$ | Symbol blinkt: Verbindung zur T-Box wird hergestellt |
|          |                                                      |

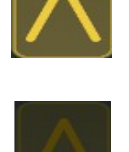

Symbol leuchtet: Verbindung zur T-Box besteht

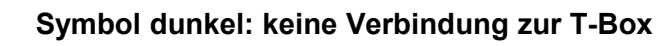

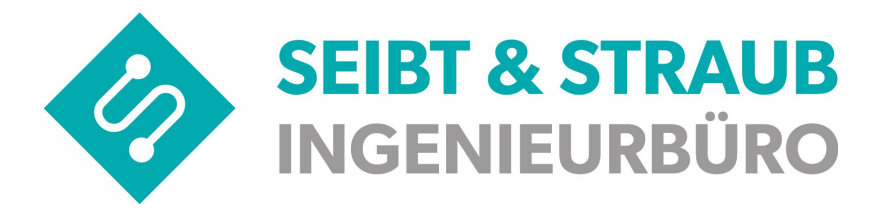

#### Hinweise zur Benutzeranmeldung

Im TomTom Bridge sind zwei Nutzer angelegt:

**EIGENTÜMER**: Der Nutzer **EIGENTÜMER** hat alle Zugriffsrechte auf dem Gerät. Weiterhin ist der Nutzer **EIGENTÜMER** durch ein Passwort geschützt.

**BENUTZER**: Der Nutzer **BENUTZER** hat in der Standardausführung eingeschränkte Rechte auf dem Gerät. Der Nutzer **BENUTZER** hat kein Passwort.

Der Umfang der Berechtigungen für den Nutzer **BENUTZER** kann nach Absprache geändert werden.

Die Umschaltung zwischen den beiden Nutzern erfolgt auf dem TomTom Bridge unter dem Menüpunkt *Einstellungen*  $\rightarrow$  *Nutzer*  $\rightarrow$  *Zu anderem Benutzer wechseln*. Erfolgt der Wechsel vom Nutzer **BENUTZER** zum Nutzer **EIGENTÜMER** ist die Eingabe des Passworts erforderlich. Beim Wechsel vom Nutzer **EIGENTÜMER** zum Nutzer **BENUTZER** ist kein Passwort erforderlich.

**Wichtig**: Wird das TomTomBridge mit dem angemeldeten Nutzer **EIGENTÜMER** ausgeschaltet, dann wird beim nächsten Neustart des TomTom-Bridge wieder versucht mit dem Nutzer **EIGENTÜMER** zu starten und das Passwort wird abgefragt. Soll nun mit dem Nutzer **BENUTZER** gearbeitet werden, dann ist zur Anmeldung der grüne Button **BENUTZER** zu wählen. Für den Nutzer **BENUTZER** ist beim Starten des TomTom-Bridge kein Passwort erforderlich. Wird das TomTomBridge mit dem angemeldeten Nutzer **BENUTZER** ausgeschaltet, dann wird beim nächsten Neustart des TomTom-Bridge wieder der Nutzer **BENUTZER** angemeldet und es ist kein Passwort erforderlich.

**Sehr wichtig:** Das Passwort für den Nutzer EIGENTÜMER kann geändert werden, wenn der Nutzer EIGENTÜMER angemeldet ist. Wird das Passwort geändert und vergessen, dann muss das TomTom Bridge zum Hersteller eingesendet werden. Die Entfernung des vergessenen Passworts und die Wiederherstellung eines funktionierenden TomTom Bridge ist nicht kostenfrei.

Seibt & Straub GmbH Taubenstr. 10, 70199 Stuttgart Tel. 0711 96729-0 / Fax 0711 96729-49 post@seibtundstraub.de